# FLO'W ONE

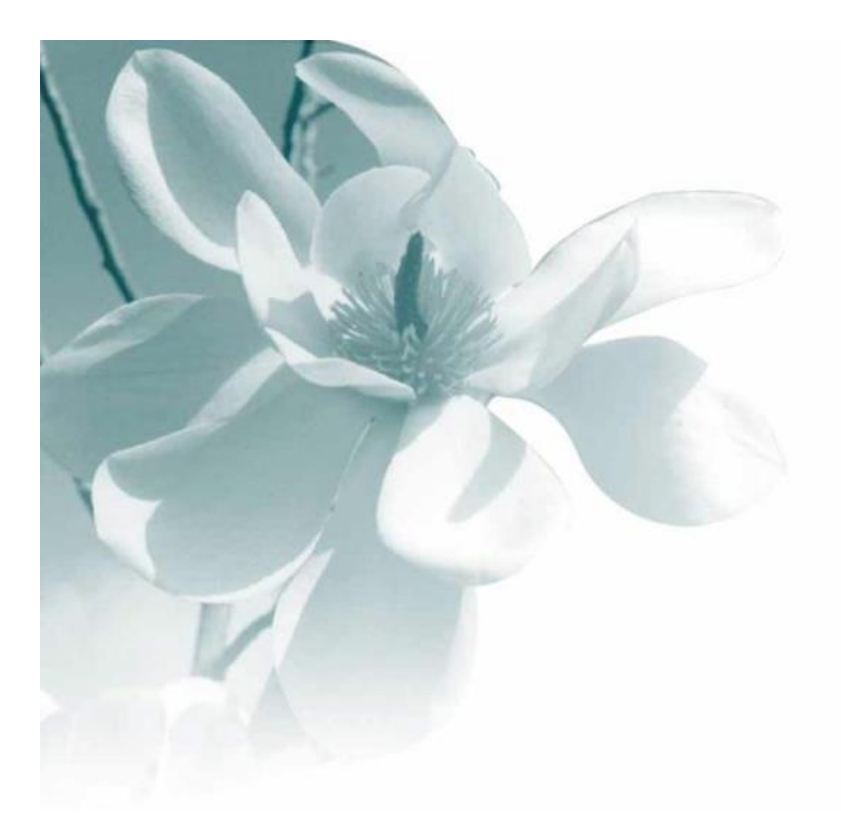

26/10/212 Gestion des tarifs personnalisés

## Les Tarifs personnalisés

L'objectif de ce paramétrage est de calculer un Prix Brut sur la ligne de commande (achat ou vente) en tenant compte de conditions spécifiques.

Il est possible de paramétrer un tarif particulier spécifique applicable dans le contexte de la commande et une remise unique dans le même contexte, ce qui veut dire qu'une seule ligne de paramétrage de type remise et/ou tarif personnalisé peut être pris en compte pour une ligne de commande.

L'usage se limite donc aux cas suivants les plus fréquents:

- prix négocié (quantitatif ou non)
- remise négociée (quantitative ou non, en pourcentage ou en valeur fixe)

## Si une condition de tarif personnalisé est applicable dans le contexte d'une ligne de commande et qu'il existe aussi une condition de remise applicable les deux sont appliqués en cascade (tarif puis remise).

Exemple :

Je vends au client 25 l'article 142 de la famille 'FAM1'. Une condition tarifaire de 2,56 € existe pour cet article vendu à ce client. Une remise de 5% est accordée à ce client pour tous les articles de la famille 'FAM1'.

Le prix brut de vente affiché est donc de 2,56 € - 5% soit 2,432 €

Cette fonctionnalité n'est pas suffisante si le calcul de prix doit prendre en compte :

- des remises de plusieurs niveaux
- des éléments variables liés à la commande (transport, coûts divers, etc...)
- l'affichage de manière claire de la remise appliquée sur la facture client

Dans ces cas il faut avoir recours au module de gestion des prix évolués.

#### Paramétrage des Prix et Remises

Cette fonction est accessible par le menu « **Fichiers** », « **Tarifs** » puis « **Gestion des tarifs personnalisés** ».

Les tarifs personnalisés seront utilisés pour programmer des 'exceptions' aux tarifs de base : exception pour un ou des clients, pour un ou des articles, entre dates selon les critères définis ci-dessous.

#### **SELECTIONs**

Les sélections possibles permettent de visualiser uniquement les lignes à gérer.

| 😰 Gestion tarifs personnalisés (Clients)                                                                                                    |                                           |
|----------------------------------------------------------------------------------------------------|-------------------------------------------|
| Prix C Remise  Sélection standard Tarif personnalisé Priorités  Sélection  Client  Den de pière activities  Client  Client  Clien | Fonction de calcul                        |
| Pas de critere particulier Code : Tarif : Millésime de création : Auteur : Société : Tous                                                                                                    | Base de calcul :<br>Valeur actuelle       |
|                                                                                                    | Initialization è une valeur.       Valeur |

FLO'W ONE permet de gérer sur les lignes de tarifs ou remises personnalisées elles-mêmes une date début et fin de validité. Cette fonctionnalité permet de conserver un historique complet des tarifs pratiqués et une anticipation d'augmentations futures. La sélection de conditions à une date est effectuée à l'aide de la rubrique « **Valide le** ».

Afin d'effectuer une visualisation partielle des conditions existantes, il est possible de filtrer l'étendue d'application client (Tous les clients, catégorie client, client, etc...) et l'utilisation de critères de sélection article.

Si l'option société auxiliaire est déclarée il est possible de définir des tarifs sur une des sociétés ou toutes les sociétés.

## La valeur renseignée sur l'écran de recherche (« Toutes » ou « Société X ») est celle utilisée lors de la création de conditions tarifaires et de remises.

La rubrique de sélection « **Calculable** » permet de ne sélectionner que les tarifs calculables, ou non ou tous. Cette notion sera décrite infra dans la partie dédiée aux calculs et génération de tarifs personnalisés.

Critères d'application

Les critères de mise en oeuvre définissent les conditions permettant d'appliquer la ligne de tarif ou de remise. Ces critères sont multiples et peuvent être tous restrictifs : **Critère client/Commande :** Tous les clients, client, catégorie client, classe client, critères 1 à 6 client, représentant, zone d'expédition, mode d'expédition, transporteur. **Critères article :** Tous les articles, article, famille d'article, groupe tarifaire, critères 1 à 6 article, Millésime, unité de vente, Propriétaire de la marque, Groupe défini

La notion de '<u>groupe tarifaire'</u> nous parait être la règle à privilégier : les articles du même groupe tarifaire ont les mêmes règles de calcul de prix, quelles que soient, par ailleurs, leurs familles, prix, etc.... Comme cette zone figure dans l'onglet Tarif de l'article, on aura une meilleure compréhension des mécanismes de prix appliqués.

**Critère tarif :** sélection d'un tarif ou tous les tarifs (indiquer 0)

**Critère quantité :** Nombre d'unités minimum d'application (voir ci-dessous « Type quantité »)

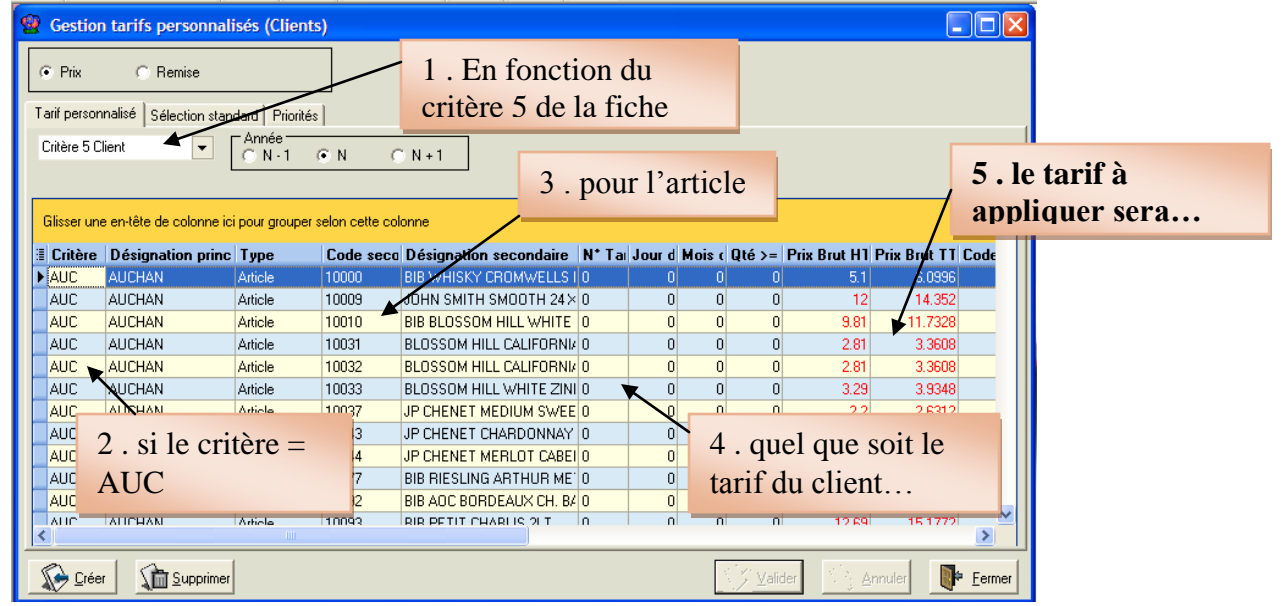

**Type quantité :** quantité de référence utilisée pour valider l'application du tarif. Dans l'exemple ci-dessous, c'est le nombre d'emballages de niveau 1 qui sera déterminant pour l'application du tarif.

| Qté >= | Prix Brut H1 | Prix Brut TT | Code Jour f | i Mois f | Millé | Date de ci | Date de m  | Auteur | Type Quantité                                |
|--------|--------------|--------------|-------------|----------|-------|------------|------------|--------|----------------------------------------------|
| 0      | 0            | 0            | (           | 0 0      | 2007  | 28/01/2008 | 28/01/2008 | Update | Article O Emb5 O Emb4 O Emb3 O Emb2 O Emb1   |
| 1      | 3.64         | 4.3534       | (           | ) 0      | 2007  | 28/01/2008 | 20/04/2008 | Admin  | ○ Article ○ Emb5 ○ Emb4 ○ Emb3 ○ Emb2 ⊙ Emb1 |
| 18     | 3.53         | 4.2219       | (           | 0 0      | 2007  | 28/01/2008 | 20/04/2008 | Admin  | ○ Article ○ Emb5 ○ Emb4 ○ Emb3 ○ Emb2 ④ Emb1 |
| 36     | 3.39         | 4.0544       | (           | ) 0      | 2007  | 28/01/2008 | 20/04/2008 | Admin  | ○ Article ○ Emb5 ○ Emb4 ○ Emb3 ○ Emb2 ⊙ Emb1 |
| 72     | 3.2          | 3.8272       |             | ) 0      | 2007  | 28/01/2008 | 28/01/2008 | Update | ○ Article ○ Emb5 ○ Emb4 ○ Emb3 ○ Emb2 ⊙ Emb1 |

## Attention : dans tous les cas les prix sont unitaires par article même si la quantité de référence est exprimée en nombre d'emballages.

Les quantités sont toujours exprimées en positif, la recherche est effectuée sur la valeur absolue afin de réagir à l'identique dans un contexte de commande et d'avoir et éviter ainsi de devoir définir les tranches négatives.

Les tranches de quantités sont exprimées en quantités vendues. Il est cependant possible de travailler sur un mode plus évolué en équivalence quantité transport.

Vous pouvez mettre en place un calcul d'équivalence de quantités entre la quantité saisie et celle à prendre en compte pour le tarif.

#### Exemple basé sur l'unité de vente

Vous souhaitez établir un tarif basé sur vos contraintes de transport. La place occupée pour 6 bouteilles et la même que pour 12 demi-bouteilles. Vous pouvez définir une équivalence pour une demi-bouteille = 0.5 équivalent transport. Ainsi, 12 demi-bouteilles correspondront à la tranche de quantité 6 dans vos tarifs.

| Même exemple basé sur le conditionnement |                                                                                                    |                                                                              |                                                                    |  |  |  |  |  |  |
|------------------------------------------|----------------------------------------------------------------------------------------------------|------------------------------------------------------------------------------|--------------------------------------------------------------------|--|--|--|--|--|--|
| Code                                     | Conditionnement                                                                                        | Nb unités                                                                    | Nb unités équiv.transport                                          |  |  |  |  |  |  |
| C12                                      | Carton de 12 BT                                                                                        | 12                                                                           | 12                                                                 |  |  |  |  |  |  |
| D12                                      | Carton de 12 DB                                                                                        | 12                                                                           | 6                                                                  |  |  |  |  |  |  |
| Pour u<br>l'équiv<br>(Quan<br>soit (2    | une ligne de commande ovalence transport sera :<br>tité commande / Nb uni<br>4 / 12) * 6 = 12 quantité | de 24 demi bouteilles e<br>ités du conditionnemer<br>és équivalents transpor | en carton D12 de 12, le calcul de<br>nt) * Nb équivalent transport |  |  |  |  |  |  |

Ce paramétrage est réalisable dans le menu « Paramètres », « Codes et libellés », onglet « Articles », sous-onglet « Livraison ».

| Identification Critères Livraison                         | 🔮 Equivalence Tr | ansport             |                   |                      |               |
|-----------------------------------------------------------|------------------|---------------------|-------------------|----------------------|---------------|
| Equivalences Unités de Vente / Transporteurs : Par Défaut | Unité de vente : | ∲ Trans             | sporteur :        | 8                    | 3             |
|                                                           | Code Unité Vente | Libellé Unité Vente | Code Transporteur | Libellé Transporteur | Equivalence 🔼 |
|                                                           | ▶ B37            | 0,375 L             | ZZZ               | Transporteur par Dél | 0.50          |
|                                                           | BA3              | 1,5 L               | ZZZ               | Transporteur par Dél | 2.00          |
|                                                           |                  |                     |                   |                      |               |

**Période d'application :** les rubriques « date début », et « Date fin » permettent de définir la période d'application du tarif ou de la remise.

| Gestio                   | n tarifs personnalisės (Clients         | )               |            |                                                  |           |                |               |                |            |                    |                 |                       |
|--------------------------|-----------------------------------------|-----------------|------------|--------------------------------------------------|-----------|----------------|---------------|----------------|------------|--------------------|-----------------|-----------------------|
| <ul> <li>Prix</li> </ul> | C Remise                                | ]               |            |                                                  |           |                |               |                |            |                    |                 |                       |
| élection si              | tandard Tarif personnalisé Princités    |                 |            |                                                  |           |                |               |                |            |                    |                 |                       |
|                          | [                                       | 1               |            |                                                  |           |                | (             |                | 1          |                    |                 |                       |
| Glisser un               | e en-tête de colonne ici pour grouper s | elon cette colo | nne        |                                                  |           |                |               |                |            |                    |                 | E                     |
| Critère                  | Désignation principale                  | Туре            | Code secon | Désignation secondaire                           | N' Tai Qi | é >= Prix Brut | T Date début  | Date fin       | Type Qua   | intité             |                 | Date de m Auteur      |
| 001                      | TARIF 001 (VIDE)                        | Article         | 8687       | ****037 CUVEE MAISON RGE 12.5* VDTF 37 fleur vic | n 0       | 0 1.66         | 01/01/2011    | ▼ 31/12/2011 ▼ | Article    | 🔿 Emb5 🔿 Emb4 🔿 Er | nb3 🔘 Emb2 🔘 Em | 51 23/08/2( - Admin   |
| 002                      | TARIF 002                               | Article         | 100109     | 050 BADOIT ROUGE PET 050 badoit pet 0,50 L       | 0         | 0 0.68         | 50 15/07/2011 | 31/12/2011     | Article    | 🔿 Emb5 🔿 Emb4 🔿 Er | nb3 🔘 Emb2 🔘 Em | 51 23/08/2011 Admin   |
| 002                      | TARIF 002                               | Article         | 100126     | 100 FUEGO ORANGE SS PULPE ABC PET 100 boog       | y O       | 0 1.15         | 30 01/07/2011 | 31/12/2011     | Article    | 🔾 Emb5 🔘 Emb4 🔘 Er | nb3 🔘 Emb2 🔘 Em | o1 23/08/2011 Admin   |
| 002                      | TARIF 002                               | Article         | 100127     | 100 FUEGO ANANAS JUS ABC PET 100 boogy orang     | 0         | 0 1.28         | 0 01/01/2011  | 31/12/2011     | Article    | 🔿 Emb5 🔿 Emb4 🔿 Er | nb3 🔘 Emb2 🔘 Em | o1 23/08/2011 Admin   |
| 002                      | TARIF 002                               | Article         | 100128     | 100 FUEGO PAMPLEMOUSSE JUS ABC PET 100 bo        | 0 0       | 0 1.13         | 30 05/08/2011 | 31/12/2011     | Article    | 🔾 Emb5 🔵 Emb4 🔘 Er | nb3 🔘 Emb2 🔘 Em | o1 23/08/2011 Admin   |
| 002                      | TARIF 002                               | Article         | 100129     | 100 FUEGO POMME JUS ABC PET 100 boogy orang      | 0         | 0 1.06         | 80 01/01/2011 | 31/12/2011     | Article    | 🔿 Emb5 🔿 Emb4 🔿 Er | nb3 🔘 Emb2 🔘 Em | o1 23/08/2011 Admin   |
| 002                      | TARIF 002                               | Article         | 1002       | 025 KRONENBOURG CP20 4.2* 25 kronenbourg 0,2     | 25 0 32   | 0 0.56         | 60 08/04/2011 | 31/12/2011     | Article    | 🔾 Emb5 🔘 Emb4 🔘 Er | nb3 🔘 Emb2 🔘 Em | o1 15/11/2011 Admin   |
| 002                      | TARIF 002                               | Article         | 1010       | 025 1664 VP 5.5° CP6 25 kronenbo 166 0.25 L      | 0         | 0 0.89         | 60 08/04/2011 | 31/12/2011     | Article    | 🔾 Emb5 🔘 Emb4 🔘 Er | nb3 🔘 Emb2 🔘 Em | o1 15/11/2011 Admin   |
| 002                      | TARIF 002                               | Article         | 1195       | 033 URBOCK 23 VP 9.6" X24 AUTRICHE 33 urbock :   | c 0       | 0 2.12         | 20 26/01/2011 | 31/12/2011     | Article    | 🔾 Emb5 🔘 Emb4 🔘 Er | nb3 🔘 Emb2 🔘 Em | o1 23/08/2011 Admin   |
| 002                      | TARIF 002                               | Article         | 1238       | 033 NEWCASTLE BROWN VP 4.7° ANGLETE 33 ne        | w 0       | 0 1.68         | 80 01/01/2011 | 31/12/2011     | Article    | 🔾 Embő 🔾 Emb4 🔾 Er | nb3 🔘 Emb2 🔘 Em | o1 23/08/2011 Admin   |
| 002                      | TARIF 002                               | Article         | 1239       | 033 BIERE DEMON VP 11.4* FRANCE 33 biere demo    | n 0       | 0 2.51         | 90 01/01/2011 | 31/12/2011     | Article    | 🔾 Emb5 🔘 Emb4 🔘 Er | nb3 💿 Emb2 💿 Em | o1 23/08/2011 Admin   |
| 002                      | TARIF 002                               | Article         | 1242       | 033 BUD BLONDE VP 5* 33 bud blonde 0,33 L        | 0         | 0 1.26         | 90 01/01/2011 | 31/12/2011     | Article    | 🔾 Emb5 🔘 Emb4 🔘 Er | nb3 🔘 Emb2 🔘 Em | o1 23/08/2011 Admin   |
| 002                      | TARIF 002                               | Article         | 1245       | 033 CARLSBERG ELEPHAN VP 7.2" DANEM 33 carl      | st O      | 0 1.50         | 20 01/01/2011 | 31/12/2011     | Article    | 🔾 Emb5 🔘 Emb4 🔘 Er | nb3 🔘 Emb2 🔘 Em | o1 23/08/2011 Admin   |
| 002                      | TARIF 002                               | Article         | 1270       | 033 EKU KULMINATOR VP 11* ALLEMAGNE 33 eku       | 10        | 0 2.09         | 0 26/01/2011  | 31/12/2011     | Article    | 🔾 Embő 🔾 Emb4 🔾 Er | nb3 🔘 Emb2 🔘 Em | o1 23/08/2011 Admin   |
| 002                      | TARIF 002                               | Article         | 1285       | 033 SAN MIGUEL VP 5.4* 33 san miguel 0,33 L      | 0         | 0 1.39         | 10 08/04/2011 | 31/12/2011     | Article    | 🔾 Emb5 🔘 Emb4 🔘 Er | nb3 🔘 Emb2 🔘 Em | o1 15/11/2011 Admin   |
| 002                      | TARIF 002                               | Article         | 1288       | 033 MAUDITE 8" VP CANADA 33 maudite 0,33 L       | 0         | 0 2.25         | 30 01/01/2011 | 31/12/2011     | Article    | 🔾 Emb5 🔘 Emb4 🔘 Er | nb3 🔘 Emb2 🔘 Em | 51 23/08/2011 Admin   |
| 002                      | TARIF 002                               | Article         | 1402       | 033 1664 BOITE 5.5* 33 kronen 1664 0.33 L        | 0         | 0 0.90         | 0 08/04/2011  | 31/12/2011     | Article    | 🔾 Emb5 🔘 Emb4 🔘 Er | nb3 🔘 Emb2 🔘 Em | o1 15/11/2011 Admin   |
| 002                      | TARIF 002                               | Article         | 15         | 30 L KILKENNY AMBREE 4.3* 301 kilkenny am Vrac   | 10        | 0 3.83         | 30 08/04/2011 | 31/12/2011     | Article    | 🔾 Emb5 🔾 Emb4 🔾 Er | nb3 🔘 Emb2 🔘 Em | o1 15/11/2011 Admin   |
| 002                      | TARIF 002                               | Article         | 160839     | 033 ADELSCOTT VC 5.8* 33 adelscott vc 0,33 L     | 0         | 0 1.49         | 80 08/04/2011 | 31/12/2011     | Article    | 🔾 Emb5 🔘 Emb4 🔘 Er | nb3 🔘 Emb2 🔘 Em | o1 23/08/2011 Admin   |
| 002                      | TARIF 002                               | Article         | 1755       | 025 SEVEN UP VC 025 seven up v 0,25 L            | 0         | 0 0.53         | 40 08/04/2011 | 31/12/2011     | Article    | 🔿 Emb5 🔿 Emb4 🔿 Er | nb3 🔘 Emb2 🔘 Em | 51 23/08/2011 Admin   |
| 002                      | TARIF 002                               | Article         | 1800       | 025 LIMONADE VC 025 limonade 0,25 L              | 0         | 0 0.36         | 0 08/04/2011  | 31/12/2011     | • Article  | 🔿 Emb5 🔘 Emb4 🔘 Er | nb3 🔘 Emb2 🔘 Em | o1 23/08/2011 Admin   |
| 002                      | TARIF 002                               | Article         | 1825       | 025 ORANGINA VC 020 orangina 0,25 L              | 0         | 0 0.87         | 90 08/04/2011 | 31/12/2011     | • Article  | 🔾 Emb5 🔾 Emb4 🔾 Er | nb3 🔘 Emb2 🔘 Em | o1 23/08/2011 Admin   |
| 002                      | TARIF 002                               | Article         | 1840       | 025 PEPSI COLA VC 025 pepsi cola 0,25 L          | 0         | 0 0.56         | 0 08/04/2011  | 31/12/2011     | • Article  | 🔾 Emb5 🔿 Emb4 🔾 Er | nb3 🔘 Emb2 🔘 Em | o1 23/08/2011 Admin   |
| 002                      | TARIF 002                               | Article         | 1841       | 025 PEPSI MAX VC 025 pepsi max v 0,25 L          | 0         | 0 0.56         | 0 08/04/2011  | 31/12/2011     | • Article  | 🔿 Emb5 🔿 Emb4 🔿 Er | nb3 🔘 Emb2 🔘 Em | o1 23/08/2011 Admin   |
| 002                      | TARIF 002                               | Article         | 1845       | 020 COCA COLA VC 020 coca cola 0,20 L            | 0         | 0 0.73         | 80 15/02/2011 | 31/12/2011     | • Article  | 🔾 Emb5 🔘 Emb4 🔾 Er | nb3 🔘 Emb2 🔘 Em | o1 23/08/2011 Admin p |
| loon<br>(]               | TADIE 000                               | Adiala          | 1047       | 000 COCA COLANC 000 0.001                        |           | 0 0.20         | D 15/00/0011  | 01/10/0011     | A datata d |                    |                 | 1 00.00 011 A 4-2-    |
| Crée                     |                                         |                 |            |                                                  |           |                |               |                | )          |                    | C Valider       | Annuler De Ferm       |

Lorsque des tarifs quantitatifs sont définis, les est possible de la visualiser sur le fichier articles ou la saisie de commande en cochant une rubrique nommée « **Voir grille** ».

| Qté à partir de:            | 0     | 1     | 18    | 36    | 72    | ~ | <u>A</u>              |
|-----------------------------|-------|-------|-------|-------|-------|---|-----------------------|
| 1 . Tarif de Base (HT)      | 0.000 | 3.640 | 3.530 | 3.390 | 3.200 |   |                       |
| 2 . Tarif TTC de base (TTC) | 0.000 | 4.353 | 4.222 | 4.054 | 3.827 |   | Supprimer<br>un Tarif |
| 3 . Tarif -3% (HT)          | 0.000 | 3.640 | 3.530 | 3.390 | 3.200 |   |                       |
| 4 . Tarif -4% (HT)          | 0.000 | 3.640 | 3.530 | 3.390 | 3.200 | * | Voir grille           |

Exemple de paramétrage de tarif particulier pour un client... pour certains articles...

| 19 | Gestio      | n tarifs personnalisés (Clients)         |                  |            |                                               |              |      |                        |              |                               |           |            |           |         |             |         |
|----|-------------|------------------------------------------|------------------|------------|-----------------------------------------------|--------------|------|------------------------|--------------|-------------------------------|-----------|------------|-----------|---------|-------------|---------|
|    | Prix        | C Remise                                 | ]                |            |                                               |              |      |                        |              |                               |           |            |           |         |             |         |
|    | Sélection s | tandard Tarif personnalisé Priorités     |                  |            |                                               |              |      |                        |              |                               |           |            |           |         |             |         |
| Г  |             |                                          |                  |            |                                               |              |      |                        |              |                               |           |            |           |         |             |         |
|    | Gilsser un  | e en-tête de colonne ici pour grouper se | sion cette color | ine        |                                               |              |      |                        |              |                               |           |            |           |         |             |         |
|    | Client      | Désignation principale                   | Туре             | Code secon | Désignation secondaire                        | 🔺 N* Tai Qté | >= P | rix Brut HT Date début | Date fin     | Type Quar                     | ntité     |            |           |         | Date de m   | Auteur  |
|    | 100026      | CEDEO                                    | Article          | 6195       | ****75 BORD. CHAPELLE ST MARTIN(500 75 bo     | ideau 0      | 0    | 2.8400 01/01/2011      | 31/12/2011   | <ul> <li>Article</li> </ul>   | Emb5 🔘    | Emb4 O Emb | 3 O Emb2  | Emb1    | 23/08/2011  | Admin   |
|    | 100026      | CEDEO                                    | Article          | 9000       | 075 GOURMANDISE ROSE VDP PORTE MEDI           | 0,75 0       | 0    | 2.9800 01/03/2011      | 31/12/2011   | Article                       | ) Emb5 () | Emb4 O Emb | B 🔘 Emb2  | Emb1    | 23/08/2011  | Admin   |
| ŀ  | 100026      | CEDEO                                    | Article          | 9006       | 075 GOURMANDISE BLANC VDP PORTE MED           | 0,75 0       | 0    | 2.9800 02/03/2011      | 31/12/2011   | Article                       | Emb5 O    | Emb4 O Emb | B O Emb2  | Emb1    | 23/08/2011  | Admin   |
|    | 100026      | CEDEO                                    | Article          | 9007       | 075 GOURMANDISE ROUGE VDP PORTE MED           | 0,7 0        | 0    | 2.9800 02/03/2011      | 31/12/2011   | Article                       | Emb5 O    | Emb4 O Emb | 3 () Emb2 | C Emb1  | 12/12/2011  | Admin   |
|    | 100092      | CHAMOIS LE (101030)                      | Article          | 6037       | ****10 L CTE RHONE ROUGE (521732) 10 l c rh r | gec 0        | 0    | 2.3000 01/01/2011      | 31/12/2011   | Article                       | Emb5 O    | Emb4 O Emb | 3 🔘 Emb2  | Emb1    | 23/08/2011  | Admin   |
|    | 100092      | CHAMOIS LE (101030)                      | Article          | 17         | GE (521732) 101 c m r                         | gec 0        | 0    | 2.3000 01/02/2012      | 31/12/2100   | <ul> <li>Article</li> </ul>   | ) Emb5 () | Emb4 O Emb | 3 O Emb2  | Emb1    | 09/12/2011  | Admin   |
|    | 100092      | CHAMOIS LE (101030)                      | Article          |            | (9298) 10 I abymes b                          | ь 110        | 0    | 2.9900 01/01/2011      | 31/12/2011   | Article                       | ) Emb5 () | Emb4 O Emb | 3 🔾 Emb2  | Emb1    | 23/08/2011  | Admin   |
| 4  | 1000:       | CHAMOIS LE (101030)                      | Article          |            | 11° PERRIE( 10 I bib r                        | ge 11 0 •••  | 0    | 1.2900 01/01/2011      | ▼ 31/12/2011 | Article (                     | Emb5 🔘    | Emb4 O Emb | B O Emb2  | Emb1    | 23/08/2( -  | Admin   |
|    | 100092      | CHAMOIS LE (101030)                      | Article          |            | PERRIER( 10 I 66 I                            | blanc 0      | 0    | 1.7070 01/01/2011      | 31/12/2011   | Article                       | Emb5 O    | Emb4 O Emb | B O Emb2  | Emb1    | 23/08/2011  | Admin   |
|    | 100092      | CHAMOIS LE (101030)                      | Article          | $\sim$     | TO L BIB ROSE VDTF 12* PERRIER( 10 I bib r    | ose v 0      | 0    | 1.5360 01/01/2011      | 31/12/2011   | Article                       | D Emb5 O  | Emb4 O Emb | 3 O Emb2  | Emb1    | 23/08/2011  | Admin   |
|    | 100092      | CHAMOIS LE (101030)                      | Article          |            | **10 L BIB ROUGE VDTF 11* DENUZIERE 101 b     | brge 0       | 0    | 1.2900 01/01/2011      | 31/12/2011   | Article                       | ) Emb5 () | Emb4 O Emb | 3 🔘 Emb2  | Emb1    | 23/08/2011  | Admin   |
| ŀ  | 100092      | CHAMOIS LE (101030)                      | Article          | 9397       | **10 L BIB BLANC VDTF 12* DENUZIERE 101 bit   | blan 0       | 0    | 1.7070 01/01/2011      | 31/12/2011   | Article                       | Emb5 O    | Emb4 O Emb | B O Emb2  | Emb1    | 23/08/2011  | Admin   |
|    | 100092      | CHAMOIS LE (101030)                      | Article          | 9398       | **10 L BIB ROSE VDTF 12* DENUZIERE 10 I bib   | rose v O     | 0    | 1.5360 01/01/2011      | 31/12/2011   | Article                       | ) Emb5 () | Emb4 O Emb | 3 () Emb2 | C Emb1  | 23/08/2011  | Admin   |
|    | 100092      | CHAMOIS LE (101030)                      | Article          | 9594       | 10 L BIB LOUFIAT ROSE VDTF 12.5° 101 bib rose | ev 10        | 0    | 1.5360 03/03/2011      | 31/12/2011   | <ul> <li>Article</li> </ul>   | ) Emb5 () | Emb4 O Emb | 3 🔿 Emb2  | Emb1    | 23/08/2011  | Admin   |
|    | 100092      | CHAMOIS LE (101030)                      | Article          | 9596       | 10 L BIB LOUFIAT BLANC VDT DPCE 12. 101 bit   | blan 0       | 0    | 1.0740 03/03/2011      | 31/12/2011   | <ul> <li>Article</li> </ul>   | ) Emb5 () | Emb4 O Emb | B O Emb2  | Emb1    | 23/08/2011  | Admin   |
|    | 100095      | NEW CHINA II PONT DE CLAIX (102          | . Article        | 521772     | 037 CTE RHONE ROUGE VIEUX CLOCHER 037         | c rho 0      | 0    | 2.2400 01/01/2011      | 31/12/2011   | Article                       | Emb5 🔾    | Emb4 O Emb | 3 🔘 Emb2  | Emb1    | 23/08/2011  | Admin   |
|    | 100095      | NEW CHINA II PONT DE CLAIX (102          | : Article        | 521773     | 075 CTE RHONE ROUGE VIEUX CLOCHER 0,          | 75L 0        | 0    | 3.2300 01/03/2011      | 31/12/2011   | Article                       | Emb5 🔘    | Emb4 C Emb | 3 🔘 Emb2  | Emb1    | 23/08/2011  | Admin   |
|    | 100095      | NEW CHINA II PONT DE CLAIX (102          | : Article        | 5506       | ****075 CTE RHONE ROUGE VX CLOCHE(5 0,3       | 75L 0        | 0    | 3.0900 01/01/2011      | 31/12/2011   | <ul> <li>Article</li> </ul>   | ) Emb5 () | Emb4 O Emb | 3 🔿 Emb2  | Emb1    | 23/08/2011  | Admin   |
|    | 100095      | NEW CHINA II PONT DE CLAIX (102          | : Article        | 5561       | ****037 CTE RHONE ROUGE VX CLOCHE(5 037       | c rhoi 0     | 0    | 2.2400 01/01/2011      | 31/12/2011   | Article                       | 🔾 Emb5 🔘  | Emb4 O Emb | 3 🔘 Emb2  | Emb1    | 23/08/2011  | Admin   |
|    | 10014       | CAFE (LE)                                | Article          | 1          | 30 L KRONENBOURG EXP 4.2" 30 kronenbourg      | Vrac 0       | 0    | 1.4730 08/04/2011      | 31/12/2011   | Article                       | ) Emb5 () | Emb4 O Emb | 3 🔾 Emb2  | Emb1    | 15/11/2011  | Admin   |
|    | 10014       | CAFE (LE)                                | Article          | 10         | 30 L 1664 5.5* 30 kronenbourg * 1601 Vrac 1 L | 0            | 0    | 1.9790 08/04/2011      | 31/12/2011   | Article                       | 🔾 Emb5 🔾  | Emb4 C Emb | 3 🔘 Emb2  | Emb1    | 15/11/2011  | Admin   |
|    | 10014       | CAFE (LE)                                | Article          | 140        | *****30 L GRIMBERGEN BLONDE 6.7*(154 30I grin | nberg 0      | 0    | 2.7100 01/01/2011      | 31/12/2011   | <ul> <li>Article (</li> </ul> | 🔾 Emb5 🔾  | Emb4 O Emb | 3 🔘 Emb2  | Emb1    | 23/08/2011  | Admin   |
|    | 10014       | CAFE (LE)                                | Article          | 154670     | 20 L GRIMBERGEN BLONDE 6.7* 301 grimbergen    | Vra 0        | 0    | 2.7820 08/04/2011      | 31/12/2011   | Article                       | 🗆 Emb5 🔘  | Emb4 🔘 Emb | 3 🔘 Emb2  | Emb1    | 15/11/2011  | Admin   |
|    | 10014       | CAFE (LE)                                | Article          | 154860     | ****30 L GRIMBERGEN BLANCHE PRINTEM 30I       | grimb 0      | 0    | 1.9061 01/01/2011      | 31/12/2011   | Article                       | 🔾 Emb5 🔾  | Emb4 O Emb | 3 O Emb2  | Emb1    | 23/08/2011  | Admin   |
|    | 10014       | CAFE (LE)                                | Article          | 155002     | 30 L GRIMBERGEN BLANCHE 6* 30I grimbergen     | Vrac 0       | 0    | 2.5630 28/06/2011      | 31/12/2011   | Article                       | 🔾 Emb5 🔘  | Emb4 🔘 Emb | 3 🔘 Emb2  | Emb1    | 15/11/2011  | Admin 💌 |
|    | 4           | CARE (LE)                                | Astala           | 1 EEVED    | WW101/CDIMDEDCEN/CANC.CADTOLICUE 101          | 100410       |      | 0.7010101/01/0011      | 1011020011   | Contraction of                |           |            | 0 O F     | C Pills | 10020020011 |         |
|    | 0           | 14 1                                     |                  |            |                                               |              |      |                        |              |                               |           |            | 12.4      | 1       | 1           |         |
| _  | Drée        | er <u>100 Supprimer</u>                  |                  |            |                                               |              |      |                        |              |                               |           |            | <u>∑∑</u> |         | Annuler     | Eermer  |

#### Critères définis

Dans le cas de figure où des tarifs personnalisés sont programmés selon des critères différents, il pourrait se faire qu'un article pour un client se trouve répondre à plusieurs de ces critères. Le critère le plus fin sera, par défaut, privilégié.

Exemple : un article n° x fait l'objet d'une remise de 5% pendant une période donnée. Mais cet article fait partie de la famille des ALCOOLS, qui font l'objet d'une remise de 2%. <u>Ces</u> <u>deux remises ne seront pas cumulées</u> : c'est la plus fine (la remise de 5% sur l'article) qui sera appliquée.

Dans ce contexte il est nécessaire de pouvoir choisir l'ordre d'application possible. Pour chaque combinaison de critère principal et secondaire, le programme génère une ligne dans l'onglet « Priorités » qui permet de choisir l'ordre de prise en compte. Sur cet onglet il est possible de définir de manière précise, séparément pour les tarifs et les remises, les priorités selon lesquelles doivent être pris en compte les paramétrages effectués.

| С    | Prix 🔎            | Remise             |                                    |    |                                |
|------|-------------------|--------------------|------------------------------------|----|--------------------------------|
| Tari | f personnalisé    | Sélection standard | Priorités                          |    |                                |
|      | Critère principal | Critère secondaire | Désignation priorité tarifaire     | ^  | Modifier de la priorité        |
| >    | Client            | Article            | Client/Article                     |    | des critères de recherche      |
|      | Catégorie client  | Article            | Catégorie client/Article           |    |                                |
|      | Tous les clients  | Article            | Tous les clients/Article           |    | All Recherche plus prioritaire |
|      | Critère 1 Client  | Famille article    | Critère 1 Client/Famille article   |    |                                |
|      | Tous les clients  | Famille article    | Tous les clients/Famille article   |    | Recherche moins prioritaire    |
|      | Tous les clients  | Tous les articles  | Tous les clients/Tous les articles | 12 |                                |

Sur cet exemple, on appliquera une remise définie pour **tous les client** mais pour un **article** en particulier prioritairement à une remise définie pour un **Critère 1 client** et une **famille d'article**.

Les flèches rouges à droite de l'écran permettent de modifier l'ordre des lignes de priorité selon le souhait de paramétrage.

#### Notion de numéro d'ordre

La rubrique « No ordre » permet de choisir un ordre de priorité si plusieurs lignes de conditions peuvent être prises en compte pour un cas particulier (par exemple : condition pour 1 emballage 1 et 20 emballages 2 qui correspondent à la ligne de commande). La ligne prioritaire est celle qui a le numéro d'ordre le plus faible.

La ligne prioritaire est celle qui a le numero d'ordre le plus faible.

Par défaut, l'ordre de prise en compte est le suivant (du plus prioritaire au moins prioritaire) :

- Quantité emballage 1
- Quantité emballage 2
- Quantité emballage 3
- Quantité emballage 4
- Quantité emballage 5
- Quantité article

#### Quels que soient les critères ou priorités définis, la recherche s'arrête

#### toujours au premier prix et à la première remise trouvée.

Les tarifs personnalisés clients ou fournisseurs sont accessibles : par le menu Fichiers/tarifs/tarifs personnalisés mais aussi directement de puis la fiche article SI ON SOUHAITE PROGRAMMER CES TARIFS PAR ARTICLE.

Mais notez bien que le mécanisme le plus efficace est de programmer ces tarifs personnalisés par groupe d'articles (par groupe tarifaire, par exemple). Dans ce cas, le lien dans la fiche Article n'affichera pas ces conditions liées au groupe. En revanche, en cliquant sur la case 'voir grille de prix', on vérifie que des conditions de prix s'appliquent à l'article.

#### Notion de tarif de remplacement

Il est aussi possible de spécifier un numéro de tarif de remplacement pour certains articles si le tarif général du client n'est pas adapté.

| 9 | Gestion      | ı tarifs persor     | nalis    | és (Clients)     |                  |                                         |   |            |      |          |                |    |                   |           |              |              |
|---|--------------|---------------------|----------|------------------|------------------|-----------------------------------------|---|------------|------|----------|----------------|----|-------------------|-----------|--------------|--------------|
| ſ | Prix         | C Remise            |          |                  |                  |                                         |   |            |      |          |                |    |                   |           |              |              |
|   | Tarif persor | nalisé Sélection    | standa   | ard Priorités ]  |                  |                                         |   |            |      |          |                |    |                   |           |              |              |
|   | Claut        | 1                   |          | Année            |                  | -                                       |   |            |      |          |                |    |                   |           |              | 1            |
|   | Client       |                     |          | C N - 1 🤅        | N C N+1          |                                         |   |            |      |          |                |    |                   |           |              |              |
|   |              |                     |          |                  |                  |                                         |   |            |      |          |                |    |                   |           |              |              |
|   | Glisser un   | e en-tête de color  | ne ici r | nour arouner sel | on cette colonne |                                         |   |            |      |          |                | _  |                   |           |              |              |
|   | slee .       | In contraction      |          |                  |                  |                                         |   | -          |      | loui.    | AUX ZD         | In |                   | 1770 1    | 1 (11)       | diametry a   |
|   |              | Designation p       | rincip   | Туре             |                  | Designation secondaire                  | N | Tai Jour d | MOIS | c ute >= | N Tarif Hempi. | 1  | TIX BIUL HI PIX B |           | Jour II Mois | T Mille Date |
|   | 1402         | LE MULTIPLEX        | ELD      | Famile article   | UIEL             | A/Bieres Etrangeres de Luxe (+2.60)     | 2 |            |      | U .      |                | 4  | U                 | U         | U O          | 0 2010 02/02 |
|   | 1402         | LE MULTIPLEX        | ECD      | Famile article   | UTER             | A/Bieres Etrangères Speciales (-2.8ø)   | 2 |            |      | U        | U              | 4  | 0                 | U         | 0            | 0 2010 02/02 |
|   | 1402         | LE MULTIPLEX        | ECD      | Famille article  | 01ES             | A/Bières Etrangères Spéciales (+2.8ø)   | 2 |            |      | 0        | 0              | 4  | 0                 | 0         | 0            | 0 2010 02/02 |
|   | 1402         | LE MULTIPLEX        | ECD      | Famille article  | 01FL             | A/Bières Françaises de Luxe (+2.8ø)     | 2 | (          |      | 0        | 0              | 4  | 0                 | 0         | 0            | 0 2010 02/02 |
|   | 1402         | LE MULTIPLEX        | ECD      | Famille article  | 01FS             | A/Bières Françaises Spéciales (+2.8ø)   | 2 | (          |      | 0        | þ              | 4  | 0                 | 0         | 0            | 0 2010 02/02 |
|   | 1402         | LE MULTIPLEX        | ECD      | Famille article  | 02VP             | D/Jus de Fruit (verre perdu)            | 2 | (          |      | 0        | 0              | 4  | 0                 | 0         | 0            | 0 2010 02/02 |
|   | 1402         | LE MULTIPLEX        | ECD      | Famille article  | 03CR             | C/Eaux (CHR - Café Hôtel Restaurant)    | 2 |            |      | 0        | þ              | 4  | 0                 | 0         | 0            | 0 2010 02/02 |
|   | 1402         | LE MULTIPLEX        | ECD      | Famille article  | 04CR             | B/Sodas (CHR · Café Hôtel Restaurant)   | 2 | (          |      | 0        | 0              | 4  | 0                 | 0         | 0            | 0 2010 02/02 |
|   | 1402         | LE MULTIPLEX        | ECD      | Article          | 324              | HEINEKEN heineken - füt 30 l            | 0 | (          |      | 0        | 0              | 1  | 0                 | 0         | 0            | 0 2010 01/02 |
|   | 1402         | LE MULTIPLEX        | ECD      | Article          | 396              | PELFORTH BLONDE pelforth blonde - fût 3 | 0 | (          |      | 0        | 0              | 1  | 0                 | 0         | 0            | 0 2010 01/02 |
|   | 1402         | LE MULTIPLEX        | ECD      | Article          | 90               | AFFLIGEM ABBAYE affligem (abbaye de) I  | 0 | (          |      | 0        | 0              | 1  | 0                 | 0         | 0            | 0 2010 01/02 |
|   | and s        |                     |          |                  |                  |                                         |   | 1          |      |          | L.             |    | )                 |           |              |              |
|   |              |                     |          |                  |                  |                                         |   |            |      |          | 1              |    | •.                |           |              |              |
| _ |              |                     | _        |                  |                  |                                         | _ |            | _    | _        |                |    |                   | 000000000 | 00000000     |              |
|   | Drée         | 😥 Dicer 🕼 Supprimer |          |                  |                  |                                         |   |            |      |          |                |    |                   |           |              |              |

Dans l'exemple ci-dessous, bien que le tarif habituel du client soit le 2, nous choisissons de lui appliquer le tarif numéro 4 pour certaines familles d'articles ou le numéro 1 pour certains articles précis.

Cette fonction évite d'avoir à saisir des tarifs personnalisés en cas d'application d'un tarif appartenant à une autre grille tarifaire.

#### **Remises quantitatives**

Une autre application de ces tarifs personnalisés est la programmation de prix par quantités. Dans l'écran ci-dessous, nous lisons :

| Gestion       | ı tarifs personnalisés (I     | Clients)         |                |                        |      |           |        |        |        |              |              |      |   |
|---------------|-------------------------------|------------------|----------------|------------------------|------|-----------|--------|--------|--------|--------------|--------------|------|---|
| C Prix        | Remise                        |                  |                |                        |      |           |        |        |        |              |              |      |   |
| Tarif personi | nalisé   Sélection standard   | Priorités        |                |                        |      |           |        |        |        |              |              |      |   |
| Catégorie o   | client                        | ⊷1 ⊙ N           | C N+1          |                        |      |           |        |        |        |              |              |      |   |
| Glisser une   | en-tête de colonne ici nour d | rouper selon cel | te colonne     |                        |      |           |        |        |        |              |              | _    | ^ |
| I Catégo      | Désignation principale        | Туре             | Code secondair | Désignation secondaire | N* T | aı Jour d | Mois c | Qté >= | Remise | Type de re   | Date de créa | Code |   |
| 6             | Alimentation/Epicerie         | Groupe tarifair  | VG             | Vins de garde          | 0    | 0         | 0      | 0      | -50    | Montant fixe | 02/06/2008   |      |   |
| 6             |                               | Groupe tarifair  | VG             | Vins de garde          | 0    | 0         | 0      | 12     | 0      | Montant fixe | 02/06/2008   |      |   |
| 6             |                               | Groupe tarifair  | VG             | Vins de garde          | 0    | 0         | 0      | 120    | 5      | Montant fixe | 02/06/2008   |      |   |
| 6             |                               | Groupe tarifair  | VG             | Vins de garde          | 0    | 0         | 0      | 1200   | 15     | Montant fixe | 02/06/2008   |      |   |
|               |                               |                  |                |                        |      |           |        |        |        |              |              |      | * |
| <             |                               |                  |                |                        |      | ]         |        |        |        |              |              | >    |   |
| Créer         |                               |                  |                |                        |      |           |        |        |        | Valider      | Annuler      | Ferr |   |

Aux clients de la catégorie 6 (alimentation/épicerie), pour les articles du groupe tarifaire VG (Vins de garde) et quelque soit le tarif de vente appliqué au client, on appliquera par rapport au prix de ce tarif :

- Une majoration de 50 € si la quantité est inférieure à 12
- Une remise par rapport à ce tarif de 5% si la quantité est comprise entre 120 et 1199
- Une remise de 15% au-delà.

Ces prix quantitatifs apparaitront dans les 'grilles tarifaires' en consultation article, saisie de commande, consultation de stock.

#### Cas des remises quantitatives liées aux emballages (prix à la palette ou au carton)

| 😰 Gestion tarifs personnalisés (Cli                                                                                          | ients)                                                                                                    |                                                                                                    |                                                                                                    |                                                                |
|----------------------------------------------------------------------------------------------------|----------------------------------------------------------------------------------------------------|----------------------------------------------------------------------------------------------------|----------------------------------------------------------------------------------------------------|----------------------------------------------------------------|
| C Prix C Remise                                                                                                    | iorités                                                                                                    |                                                                                                    |                                                                                                    |                                                                |
| Tous les clients                                                                                                    | 1 @ N _ C N+1                                                                                                    |                                                                                                    |                                                                                                    |                                                                |
| Glisser une en-tête de colonne ici pour gro                                                                                  | uper selon cette colonne                                                                                                    |                                                                                                    |                                                                                                    |                                                                |
| E Dés Type Code second                                                                                                    | air Désignation N* Jour débu Mo                                                                                                    | lois déb Jour fi Mois fi Rem Ty                                                                                                    | Qté >= Type Quantité                                                                                                    | Code                                                           |
| Groupe tarifair ARB                                                                                                    | arbustes et aut 0 1                                                                                                    | 2 29 2 5 %                                                                                                    |                                                                                                    | mb3 O Emb2 ⊙ Emb1                                              |
| Groupe tarifair ABB                                                                                                    | arbustes et aut 0 1                                                                                                    | 2 29 2 10 %                                                                                                    | 2 Article C Emb5 C Emb4 C E                                                                                                 | $\frac{mb3}{mb3} \odot Emb2} \odot Emb1$                       |
| Dans l'exemple ci-des<br>Pour te<br>Pour le<br>Entre l<br>Une re<br>ou éga<br>5% po<br>Une re<br>palette<br>Une re<br>Etage. | ssus on a dit que :<br>ous les clients<br>es articles du group<br>le 1/02 et le 29/02<br>emise de 5% au tarif<br><b>ile à 1 emballage1.</b><br>ur une quantité ven<br>emise de 10% pour<br>es)<br>emise de 2% pour u | pe tarifaire ARB<br>if normal serait app<br>. Si l'emballage1 (<br>ndue de 1 palette ou<br>une quantité vendu<br>une quantité supérie | oliquée <b>pour une quan</b><br>(final) est la palette : ur<br>a plus.<br>ue supérieure à 2 Emb1<br>cure à 1 Emb2, soit par | <b>tifé supérieure</b><br>le remise de<br>(soit 2<br>exemple 1 |

Ce mécanisme permet de faire des remises liées à des nombres d'emballages entiers, même si ce nombre varie selon l'article : certains articles ARB sont vendus à 640 à la palette, d'autres à 512...

Les grilles tarifaires afficheront, en saisie de commande, les prix selon les quantités sous la forme : (voir écran ci-dessous. Dans notre exemple co-existent des remises sur quantité d'articles et sur quantité d'emballages)

| 😰 Tarif N° 1 T         | 📽 Tarif N° 1 Tarif de Base |       |       |        |        |        |  |  |  |  |  |  |  |
|------------------------|----------------------------|-------|-------|--------|--------|--------|--|--|--|--|--|--|--|
| Client : CLIENT gérard |                            |       |       |        |        |        |  |  |  |  |  |  |  |
| Qté >=                 | 0                          | 24    | 120   | 1 EMB2 | 1 EMB1 | 2 EMB1 |  |  |  |  |  |  |  |
| Remise (%)             | 0                          | 3.00  | 5.00  | 2.00   | 5.00   | 10.00  |  |  |  |  |  |  |  |
| Prix HT en €           | 1.700                      | 1.650 | 1.620 | 1.670  | 1.620  | 1.530  |  |  |  |  |  |  |  |
| Prix HT en €           | 1.700                      | 1.650 | 1.620 | 1.670  | 1.620  | 1.530  |  |  |  |  |  |  |  |

#### Justification du prix

On voit donc que le mécanisme est très riche de possibilités. La fonction « justification du prix » qui apparaît par un « clic droit » en saisie de commandes permet d'expliquer pourquoi on obtient un prix.

#### Modalités de fonctionnement particulières

#### Changement de TVA en saisie de commande

Si un prix (et non une remise) personnalisé est défini, il l'est en HT et en TTC, l'un et l'autre étant calculés entre eux en fonction du code TVA par défaut de l'article. En cours de saisie de commande, si on est dans le cas d'un tarif TTC, c'est le prix particulier TTC qu'on prendra ; si on est dans le cas d'un tarif HT, c'est le prix particulier HT qu'on prendra. L'éventuel changement de code TVA sur la ligne recalculera « l'autre prix » (TTC dans le cas d'un tarif HT, HT dans le cas d'un tarif TTC).

Les remises en montant sont toujours exprimées dans le type du tarif concerné (HT si tarif HT, TTC si tarif TTC). Il est cependant possible de définir une remise en valeur quelle que soit le tarif, dans ce cas elle est obligatoirement exprimée en HT.

#### **Gestion des devises**

La problématique se pose lorsque vous définissez des remises quantitatives en montant ou des prix quantitatifs **ET** que vous avez défini un tarif dans une autre devise que votre devise comptable.

| Glisser une en-tête de colonne ici pour grou                                                                                    | uper selon cett | te colonne |  |  |  |  |  |  |  |  |
|----------------------------------------------------------------------------------------------------|-----------------|------------|--|--|--|--|--|--|--|--|
| 🗄 Tous le Désignation principale Type Code secondair Désignation secondaire N* Tai Jour d'Mois ( Qté >= Remise Type de rem Code |                 |            |  |  |  |  |  |  |  |  |
| Article 364 ALIGOTE BOURGOGNE 3 0 0 24 0.1 Montant fixe                                                                         |                 |            |  |  |  |  |  |  |  |  |

Un prix ou une remise en montant est obligatoirement exprimé dans la devise du tarif. Si le numéro de tarif n'est pas spécifié (tarif 0), la remise en considérée exprimée en devise comptable et sera convertie en \$ lorsque la commande sera en tarif 3.

| Arrondis |  |  |
|----------|--|--|
|          |  |  |

Les prix obtenus suivent la règle de gestion des arrondis paramétrée dans l'application. Quel que soit le nombre de décimales saisies sur un tarif personnalisé ou le résultat d'un prix obtenu par application d'une remise, la valeur est arrondie selon ce principe.

#### **INITIALISATION ET CALCULS**

#### Calculs sur tarifs existants

Sur la fenêtre de sélection, il existe une zone « Fonction de calcul » qui permet d'effectuer des calculs sur les tarifs existants. Certaines possibilités de calcul ne sont accessibles que si l'on sélectionne des conditions sur « Article » :

| 🖞 Gestion tarifs personnalisés (Clients) |                                                                              |
|------------------------------------------|------------------------------------------------------------------------------|
|                                          | Fonction de calcul<br>Code<br>Formule<br>Base de calcul :<br>Valeur actuelle |
| Dréer VT Supprimer                       | C Initialisation à une valeur       Valeur :                                 |

L'utilisation de la case à cocher « Code » permet d'initialiser une valeur dans la rubrique « CODE » pour l'ensemble des conditions sélectionnées.

Cette rubrique est uniquement indicative et n'intervient pas dans la recherche ou le calcul du prix final.

| Si la case à cocher « Formule » est activee on accede à plusieurs fonctions selon la base de |  |
|----------------------------------------------------------------------------------------------|--|
| calcul choisie :                                                                             |  |
|                                                                                              |  |

| Fonction de calcul                      | Fonction de calcur             | Fonction de calcur            |
|-----------------------------------------|--------------------------------|-------------------------------|
| Code                                    | Code                           | Code                          |
| Formule                                 | Formule                        | Formule                       |
| Base de calcul :                        | Base de calcul :               | Base de calcul :              |
| Valeur actuelle                         | Base tarif 📃 💌                 | Prix de référence marge       |
|                                         | Base tarif : 4 👻               |                               |
|                                         | • HT • TTC                     |                               |
| • + • • • • • • • • • • • • • • • • • • | C + C · C * C /                | C + C · C * C /               |
| O Initialisation à une valeur           | 🔘 Initialisation à une valeur  | C Initialisation à une valeur |
|                                         | 🔘 Maintenir la marge en valeur | 🔿 % de marge                  |
|                                         | 🕐 Maintenir la marge en %      |                               |
| Valeur:                                 | Valeur : 1.10                  | Valeur: 1.10                  |
| Exécuter                                | Exécuter                       | <b>Exécuter</b>               |
|                                         | ¥ =//000000                    |                               |

Plusieurs méthodes sont disponibles pour calculer ou mettre à jour un tarif :

- 1) se baser sur la « **Valeur actuelle** » et appliquer une augmentation en valeur ou un coefficient d'augmentation
- 2) se baser sur un tarif existant (notion de « **Base Tarif** ») et appliquer une augmentation en valeur ou un coefficient d'augmentation
- 3) se base sur le « **Prix de référence marge** » considéré comme le prix de revient de chaque article et appliquer le mêmes type de coefficients.

Nous retrouvons là les mêmes fonctionnalités qui ont déjà été décrites dans la gestion des tarifs généraux.

#### **GENERATION DE tarifs PERSONALISES A DATE**

La génération de tarifs à date permet de créer de nouveaux prix selon une liste de tarifs existants. Ces nouveaux prix seront générés généralement à une date ultérieure.

Pour cela, après avoir effectué une recherche de tarifs à une date donnée, il faut sélectionner l'ensemble des lignes de tarifs par la touche CTRL-A et faire un clic-droit :

0.1 2 1

г 1

201 0000 0000

| 9  | Gestio                   | n tarifs personnalisés (Clients)         |            |            |                                               |            |                |               |             |                    |                 |           |          |           |          |          |        |       |
|----|--------------------------|------------------------------------------|------------|------------|-----------------------------------------------|------------|----------------|---------------|-------------|--------------------|-----------------|-----------|----------|-----------|----------|----------|--------|-------|
| Γ  | <ul> <li>Prix</li> </ul> | C Remise                                 |            |            |                                               |            |                |               |             |                    |                 |           |          |           |          |          |        |       |
|    | 41 f                     | Lundard Tarif percompilicá Dravada       |            |            |                                               |            |                |               |             |                    |                 |           |          |           |          |          |        |       |
|    | elections                | tandard I fair personnanse   Fridrites   |            |            |                                               |            |                |               |             |                    |                 |           |          |           |          |          |        |       |
|    | Glisser un               | e en-tête de colonne ici pour grouper se | on cette c | olonne     |                                               |            |                |               |             |                    |                 |           |          |           |          |          |        |       |
|    | Client                   | Désignation principale                   | Туре       | Code secon | Désignation secondaire                        | ∆ N* T     | ai Qté >= Prix | Brut HT C     | alculab     | Date début         | Date fin        | Type Qua  | ntité    |           |          |          |        |       |
| 1  | 100092                   | CHAMOIS LE (101030)                      | Article    | 6037       | ****10 L CTE RHONE ROUGE (521732) 10 l c rh   | rgec 0     | 0              | 2.3000        |             | 01/01/2011         | 31/12/2011      | Article ( | Emb5 (   | Emb4      | Emb3 (   | Emb2 (   | Emb1   | T     |
| 1  | 100092                   | CHAMOIS LE (101030)                      | Article    | 6064       | **10 LABYMES J.PERRIER (9298) 10 I abymes I   | bib 110    | 0              | 2.9900        | •           | 01/01/2011         | 31/12/2011      | Article   | Emb5     | Emb4      | Emb3     | Emb2 (   | Emb1   |       |
|    | 100092                   | CHAMOIS LE (101030)                      | Article    | 6079       | ****10 L BIB ROUGE VDTF 11* PERRIE( 10 I bib  | rge 11 0   | 0              | 1.2900        |             | 01/01/2011         | 31/12/2011      | Article ( | Emb5 (   | Emb4 (    | 🔵 Emb3 🤇 | Emb2 (   | Emb1   |       |
|    | 1000                     | CHAMOIS LE (101030)                      | Article    | ▼ 6084 ··· | ****10L BIB BLANC VDTF 11* PERRIER( 101bit    | blanc 0 ·  |                | 1 7070        |             | 01/01/2011         |                 | Article   | 🔵 Emb5 ( | Emb4      | 🔵 Emb3 🔵 | Emb2     | Emb1   |       |
|    | 100092                   | CHAMOIS LE (101030)                      | Article    | 6092       | ****10 L BIB ROSE VDTF 12* PERRIER( 10 I bib  | rose v 0   | Actualiser     | les valeurs i | de marge    |                    |                 | Article   | Emb5     | Emb4      | 🔵 Emb3 🔇 | Emb2     | Emb1   |       |
|    | 100092                   | CHAMOIS LE (101030)                      | Article    | 9395       | **10 L BIB ROUGE VDTF 11* DENUZIERE 1011      | oib rge 0  | Créer des      | tarits perso  | innalisés a | á partir des ligne | s sélectionnées | Article   | 🔵 Emb5 🔇 | 🔵 Emb4 🔇  | 🔵 Emb3 🤇 | 🔵 Emb2 🔇 | Emb1   |       |
|    | 100092                   | CHAMOIS LE (101030)                      | Article    | 9397       | **10 L BIB BLANC VDTF 12* DENUZIERE 1016      | ib blan 0  | Supprimer      | les lignes sé | électionné  | ées                |                 | Article   | Emb5 (   | Emb4 (    | Emb3 (   | Emb2 (   | ) Emb1 |       |
|    | 100092                   | CHAMOIS LE (101030)                      | Article    | 9398       | **10 L BIB ROSE VDTF 12* DENUZIERE 101 bit    | o rose v O | Sélectionn     | er toutes le: | s lianes    |                    | Ctrl+A          | Article ( | Emb5 (   | Emb4      | 🗆 Emb3 ( | Emb2     | Emb1   |       |
|    | 100092                   | CHAMOIS LE (101030)                      | Article    | 9594       | 10 L BIB LOUFIAT ROSE VDTF 12.5° 10 I bib ros | sev 10     |                | 1.0000        |             | 00/00/2011         | 31/12/2011      | Article ( | Emb5     | Emb4      | Emb3     | Emb2     | Emb1   |       |
| L  | 100092                   | CHAMOIS LE (101030)                      | Article    | 9596       | 10 L BIB LOUFIAT BLANC VDT DPCE 12. 1016      | ib blan; 0 | 0              | 1.0740        |             | 03/03/2011         | 31/12/2011      | Article   | Emb5     | Emb4 🤇    | 🔵 Emb3 🤇 | 🔵 Emb2 🔇 | Emb1   |       |
| 11 |                          |                                          |            |            |                                               |            |                |               |             |                    |                 |           |          |           |          |          |        |       |
|    |                          |                                          |            |            |                                               |            |                |               |             |                    |                 |           |          |           |          |          |        |       |
|    |                          |                                          |            |            |                                               |            |                |               |             |                    |                 |           |          |           |          |          |        |       |
|    |                          |                                          |            |            |                                               |            |                |               |             |                    |                 |           |          |           |          |          |        |       |
|    |                          |                                          |            |            |                                               |            |                |               |             |                    |                 |           |          |           |          |          |        |       |
|    |                          |                                          |            |            |                                               |            |                |               |             |                    |                 |           |          |           |          |          |        |       |
|    |                          |                                          |            |            |                                               |            |                |               |             |                    |                 |           |          |           |          |          |        |       |
|    |                          |                                          |            |            |                                               |            |                |               |             |                    |                 |           |          |           |          |          |        |       |
|    |                          |                                          |            |            |                                               |            |                |               |             |                    |                 |           |          |           |          |          |        |       |
| Г  | 4                        |                                          |            |            |                                               |            |                |               | -           |                    |                 |           |          |           |          |          | Г      | Ľ.    |
| F  |                          | 1                                        | _          |            |                                               |            |                |               |             |                    |                 |           | _        |           |          |          | 2      | -     |
|    | Diée                     | ar 🕼 Supprimer                           |            |            |                                               |            |                |               |             |                    |                 |           |          | > Valider | 15       | Annuler  | Ee e   | ermer |

**ATTENTION :** Seules les lignes sélectionnées seront prises en compte pour la génération d'un nouveau tarif. Utiliser le CTRL-A afin d'être sûr de bien avoir sélectionné toutes les lignes

Trois options sont alors possibles :

- « Actualiser les valeurs de marge » : permet de recalculer les taux de marge, la marge unitaire et le coefficient de marge
- « Supprimer les lignes sélectionnées » : provoque la suppression des tarifs
- « Créer des tarifs personnalisés partir les lignes sélectionnées » : permet de générer un nouveaux tarifx à date

Nous allons décrire les possibilités de cette troisième option dont l'objectif est de générer un nouveau tarif personnalisé à un date fixée par l'utilisateur.

Après avoir choisi cette option la fenêtre suivante est affichée :

| 🗐 Création à partir de     | s lignes séle    | ctionnées |                            |          |
|----------------------------|------------------|-----------|----------------------------|----------|
| Nouvelle date de début : 0 | 1/02/2012        | 15        | Résultats de la création : |          |
| Nouvelle date de fin : 3   | 1/12/2100        | 5         |                            | <u> </u> |
|                            |                  |           |                            |          |
| Fonction de calcul         |                  |           |                            |          |
| Base de calc               | sul :            | -         |                            |          |
| Valeur act<br>Valeur act   | tuelle<br>tuelle |           |                            |          |
| Base tarif<br>Prix de réf  | érence marge     |           |                            |          |
|                            |                  |           |                            |          |
| • + C                      | · • • •          | 0/        |                            |          |
| 🔿 Initialis                | ation à une vale | eur       |                            |          |
|                            |                  |           |                            |          |
| Valer                      |                  | _         |                            |          |
| Valeu                      | "·]              |           |                            |          |
|                            |                  |           |                            | <u>~</u> |
| Lancer                     |                  |           |                            | Eermer   |

Il est d'abord nécessaire de définir la date début et fin de validité à employer sur ces tarifs, puis trois possibilités sont alors proposées :

#### 1. Calcul à partir de la « Valeur Actuelle »

| 👹 Création à partir des lignes sélectionnées    |                            |         |
|-------------------------------------------------|----------------------------|---------|
| Nouvelle date de début : 01/02/2012 3           | Résultats de la création : |         |
| Nouvelle date de fin : 31/12/2100 🗵             |                            | <u></u> |
|                                                 |                            |         |
| Fonction de calcul                              |                            |         |
| Base de calcul :                                |                            |         |
| Valeur actuelle                                 |                            |         |
|                                                 |                            |         |
|                                                 |                            |         |
|                                                 |                            |         |
|                                                 |                            |         |
| <ul> <li>Initialisation a une valeur</li> </ul> |                            |         |
|                                                 |                            |         |
| Values Is ad                                    |                            |         |
| Valeur: 11.02                                   |                            | -       |
|                                                 | 1                          |         |
| Lancer                                          |                            | Fermer  |

Dans ce cas, l'écran présente les information suivantes :

Ici on a choisi d'augmenter le tarif actuel de 2% (multiplication par 1.02).

L'option d' « **Initialisation à une valeur** » permet de mettre tous les prix pour les lignes sélectionnées à la même valeur.

Dans ce cas le « prix de référence marge » pris en compte est celui de la fiche article au moment du calcul.

#### 2. Calcul à partir d'une « Base tarif »

Si cette option est choisie, il va être possible de calculer un tarif en prenant en compte un numéro de tarif comme « Prix de référence marge ».

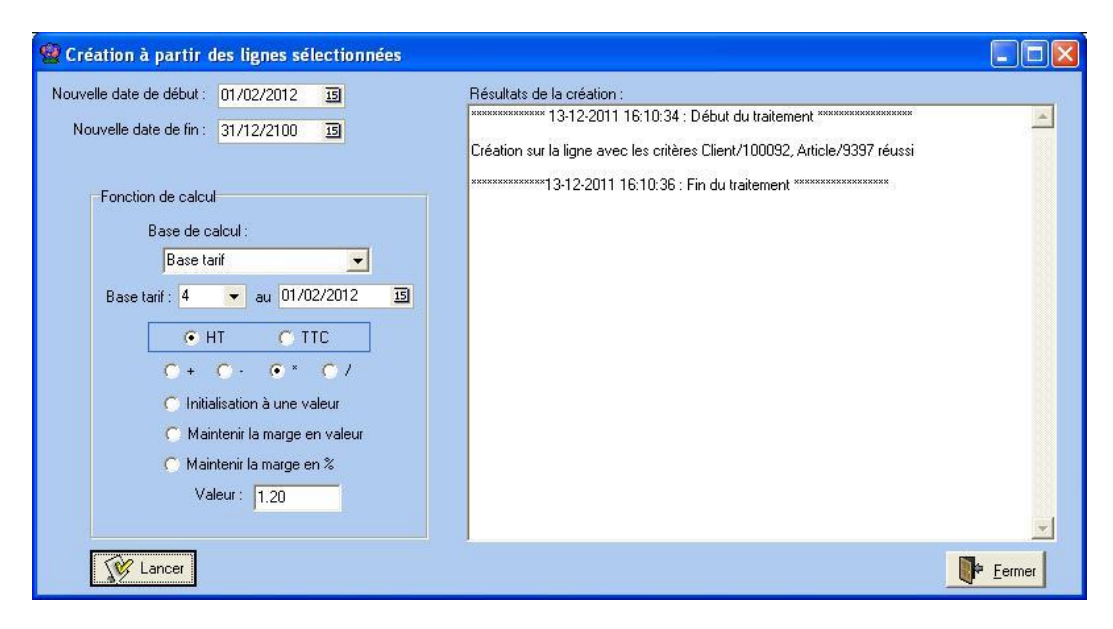

Pour réaliser le calcul on va choisir successivement :

- un numéro de « **Base tarif** » : ce numéro de tarif contient par exemple votre prix de revient (ou au autre tarif à partir) duquel vous allez calculer vos nouveaux prix.
- La date de validité de ce tarif (ici « **au** » 01/02/2012)

En effet, ce tarif peut avoir une valeur spécifique à la date voulue, ce qui sera la cas par exemple s'il contient votre prix de revient des articles et qu'il prend en compte une augmentation fournisseur en date du 01/02/2012.

A noter que la date de prise en compte de votre « Base Tarif » peut être différente de la date de génération de vos tarifs. Cela peut permettre de générer des prix de vente en début de mois en anticipant une augmentation fournisseur qui sera effective en cours de mois.

Il faut de préciser si le calcul s'applique sur la valeur HT ou TTC et le type de calcul.

Autres options possibles :

- un calcul par application d'un opérateur (+ \* /) : après avoir saisi un valeur en bas de la fenêtre, le calcul est appliqué au « Base tarif » utilisé Par exemple, si l'on utilise l'opérateur « \* » et la valeur 1.2, la tarif obtenu sera le « Base Tarif » à la date spécifiée multiplié par 1.2
- **Initialisation à une valeur** : utile uniquement dans des cas particuliers, cette option permet de mettre tous les tarifs générés à la même valeur
- **Maintenir la marge en valeur** : cette option permet de générer un nouveau tarif en répercutant strictement la hausse fournisseur en valeur.

Exemple sur un article : Mon tarif 6 vaut 6.5523 € le 10/12/2011, le prix de référence marge est de 4.5523 (marge de 2,00 €) Ma « Base Tarif » au 01/02/2012 qui correspond à mon prix de revient est passé à 4.6620 suite à une augmentation fournisseur. Le nouveau tarif 6 que je vais calculer en date du 01/02/2012 sera de 6.6620 €

- **Maintenir la marge en %** : cette option permet de générer un nouveau tarif en répercutant tenant compte de la hausse fournisseur mais aussi du taux de marge que je décide de conserver.

#### 3. Calcul à partir du « Prix de référence marge »

Avec cette option, notre base de calcul sera le « prix de référence marge » existant sur la fiche article. On ne tient alors pas compte d'une évolution de ce prix dans le temps.

| 📽 Création à partir des lignes sélectionnées |                            |                               |
|----------------------------------------------|----------------------------|-------------------------------|
| Nouvelle date de début : 7 7 II              | Résultats de la création : |                               |
| Nouvelle date de fin : 31/12/2100 🗉          |                            | <u>×</u>                      |
|                                              |                            |                               |
| Fonction de calcul                           |                            |                               |
| Base de calcul :                             |                            |                               |
| Prix de référence marge 💽                    |                            |                               |
|                                              |                            |                               |
|                                              |                            |                               |
| C+ C· C* C/                                  |                            |                               |
| C Initialisation à une valeur                |                            |                               |
| C & de marge                                 |                            |                               |
|                                              |                            |                               |
| Valeur: 25                                   |                            |                               |
|                                              |                            | -                             |
| Lancer                                       |                            | <mark>⊧</mark> <u>F</u> ermer |

Sur cet exemple, on applique un coefficient de 25% de marge sur le « prix de référence marge » afin de calculer tous les tarifs.

#### Initialisation des remise à une valeur

SI l'on est positionné sur la case « Remise » il est possible de faire une initialisation de toutes les lignes sélectionnées :

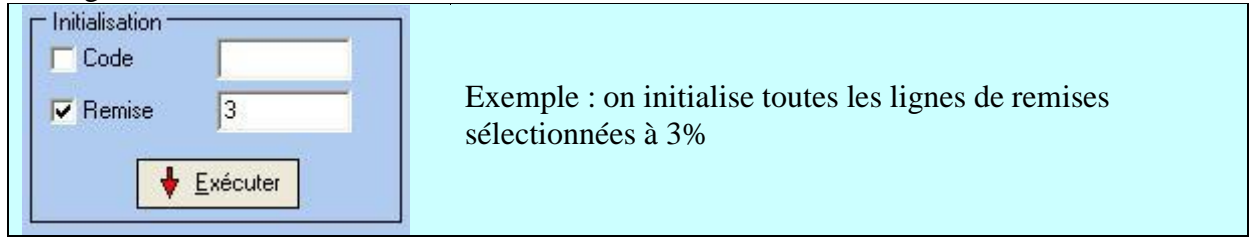

#### Génération automatique de remise

Il est possible de générer automatiquement des lignes de remise article pour tous les clients à partir de la fonction de tarification article (« Fichiers », « Tarifs » puis « Tarification articles »).

Après sélection des articles concernés, cliquer sur le bouton « Tarif personnalisé selon emballage » en bas de la fenêtre.

Une fenêtre permet de choisir les paramètres de génération des lignes de remise particulières :

| 😰 Outil pour les tarifs personnalisés              |         |   |         |           |
|----------------------------------------------------|---------|---|---------|-----------|
| N° Tarif : 0 😥                                     |         |   | Type :  | Clients 👻 |
| Remise pour quantité supérieur à 1 emballage :     | 5       | % | _ Année |           |
| Remise pour quantité supérieur à 1 sur-emballage : | 7       | % | ΟÑ      | ○ N+1     |
| 0%                                                 |         |   |         |           |
| Lancer                                             | Arrêter |   |         | Eermer    |

Le traitement génère une ou deux lignes de remise pour le tarif spécifié (ou 0 si tous les tarifs) pour les articles ayant au moins un emballage paramétré.

Si le taux de remise est spécifié pour 1 emballage et pour 1 sur-emballage, deux lignes de remise sont générées, l'une avec la quantité d'articles de l'emballage, la seconde avec la quantité d'articles contenue dans le sur-emballage éventuel.

Si l'article est paramétré avec plusieurs emballage, c'est l'emballage par défaut qui est choisi.

Le nombre d'articles pour la ligne de remise sur sur-emballage tient compte du croisement d'emballage existant.

Exemple de résultat avec la fenêtre ci-dessus :

| C Prix                          | Remise                                                  |                                                             |                                                                 |                                                                                                    |                           |                                    |                            |                                                                                                    |                                                                                                |                                                      |
|---------------------------------|---------------------------------------------------------|-------------------------------------------------------------|-----------------------------------------------------------------|----------------------------------------------------------------------------------------------------|---------------------------|------------------------------------|----------------------------|----------------------------------------------------------------------------------------------------|------------------------------------------------------------------------------------------------|------------------------------------------------------|
| Tarif persor                    | nnalisé Sélection standard                              | Priorité:                                                   | 3                                                               |                                                                                                    |                           |                                    |                            |                                                                                                    |                                                                                                |                                                      |
| Tous les d                      | clients 🔽 C                                             | née —<br>N - 1                                              | €N (                                                            | N + 1                                                                                                    |                           |                                    |                            |                                                                                                    |                                                                                                |                                                      |
| Glisser un                      | ie en-tête de colonne ici pour                          | grouper                                                     | selon cette co                                                  | lonne                                                                                                    |                           |                                    |                            |                                                                                                    |                                                                                                |                                                      |
| Glisser un                      | e en-tête de colonne ici pour<br>Désignation principale | grouper<br>Type                                             | selon cette co                                                  | lonne<br>Désignation secondaire                                                                                                    | N* Ta                     | Qté >=                             | Remise                     | Typ: Type Quantité                                                                                                    |                                                                                                |                                                      |
| Glisser un<br>I <b>Tous l</b> e | e en-tête de colonne ici pour<br>Désignation principale | grouper<br>Type<br>Article                                  | selon cette co<br>Code secc<br>10000                            | Ionne Désignation secondaire FRAMBOISE LIQUEUR 25                                                                                                    | <b>N* Ta</b><br>0         | 1 <b>Qté &gt;=</b><br>6            | Remise<br>5                | Typ: Type Quantité<br>% ⊙ Article ○ Emb5                                                                                                    | O Emb4 O                                                                                       | Emb3 O Embi                                          |
| Glisser un                      | e en-tête de colonne ici pour                           | grouper<br>Type<br>Article<br>Article                       | selon cette co<br>Code secc<br>10000<br>10053                   | lonne<br><b>Désignation secondaire</b><br>FRAMBOISE LIQUEUR 25<br>Trème cassis Lidl 70 cls Crème cassis Lidl 70                                                                                            | N* Ta<br>0<br>0           | Q <b>té &gt;=</b><br>6             | Remise<br>5                | Typ: Type Quantité<br>% • Article • Emb5<br>% • Article • Emb5                                                                                                    | O Emb4 O<br>O Emb4 O                                                                           | Emb3 O Emb<br>Emb3 O Emb                             |
| Glisser un                      | e en-tête de colonne ici pour                           | grouper<br>Type<br>Article<br>Article<br>Article            | selon cette co<br>Code secc<br>10000<br>10053<br>10053          | lonne<br>Désignation secondaire<br>FRAMBOISE LIQUEUR 25<br>Crème cassis Lidl 70 cls Crème cassis Lidl 70<br>Frème cassis Lidl 70 cls Crème cassis Lidl 70                                                  | N* Ta<br>0<br>0<br>0      | Q <b>té &gt;=</b><br>6<br>6<br>570 | Remise<br>5<br>5<br>7      | Type         Quantité           %         Article         Emb5           %         Article         Emb5           %         Article         Emb5           %         Article         Emb5 | O Emb4 O<br>O Emb4 O<br>O Emb4 O                                                               | Emb3 () Emb.<br>Emb3 () Emb.<br>Emb3 () Emb.         |
| Glisser ur                      | e entête de colonne ici pour<br>Désignation principale  | grouper<br>Type<br>Article<br>Article<br>Article<br>Article | selon cette co<br>Code secc<br>10000<br>10053<br>10053<br>10075 | lonne<br>Désignation secondaire<br>FRAMBOISE LIQUEUR 25<br>Crème cassis Lidi 70 cls Crème cassis Lidi 70<br>Prème cassis Lidi 70 cls Crème cassis Lidi 70<br>Raisins sultanines small à l'armagnac gélítié | N* Ta<br>0<br>0<br>0<br>0 | Qté >=<br>6<br>6<br>570<br>528     | Remise<br>5<br>5<br>7<br>5 | Type     Type     Quantité       %     Article     Emb5       %     Article     Emb5       %     Article     Emb5       %     Article     Emb5       %     Article     Emb5               | <ul> <li>Emb4</li> <li>Emb4</li> <li>Emb4</li> <li>Emb4</li> <li>Emb4</li> <li>Emb4</li> </ul> | Emb3 () Em<br>Emb3 () Em<br>Emb3 () Em<br>Emb3 () Em |

#### Paramétrages Annexes

#### Société

Dans « **Dossier** », « **Administrateur** », « **Paramétrage de la société en cours** » au niveau de l'onglet « **Commande / Relance / Facturation** » et du sous-onglet « **Commande** » deux options peuvent être sélectionnées :

| Paramétrage de la société en cours                                                                                                    |                                                                                                    |                                                        |                                                                                                    |                  |                    |                   |
|----------------------------------------------------------------------------------------------------|----------------------------------------------------------------------------------------------------|--------------------------------------------------------|----------------------------------------------------------------------------------------------------|------------------|--------------------|-------------------|
| Identification Identification Viti / Negoce Paramètres Import / Export ODBC Afficheur /                                                                                                    | Paramètres<br>Mode caisse                                                                                                    | Libellé Articl                                         | e <u>M</u> essa<br>Portable Tourné                                                                     | ge <u>I</u> mpro | ession Utilitaires | Memo pied de page |
| Compande 1 Commande 2 Expédition / livraison   Facturation   Re<br>Remise sur quantité totale<br>© Désactivée En nombre d'unités<br>© Manuele Ne pas compter les gratuités<br>Tarif<br>© Grifle des prix visible en commande<br>U tiliser uniquement les Tarifs de Base<br>© Affichane des nije en pombre d'embalanes | Iance Tarifs Tournée<br>Unité équivalence tran<br>Cunité équivalence tran<br>Cunité vente<br>Conditionnement<br>Nombre de décimale:<br>Colonne de référence | s pour le calcul des pris<br>e pour le calcul des pris | é<br>dotif : CAD Ø<br>tur les taxes et royalties<br>ées au client •<br>k unitaires 4 •<br>k Prix Net • |                  |                    |                   |
| Priorité au tarif sur la remise personnalisée s'il existe     Déporter les remises personnalisée sur la remise ligne     Priorité au tarif personnalisé sur les autres coûts     Interdire les articles non tarifés     Formule de calcul du coût                                                                     | Base de calcul du pri<br>Date référence calcu                                                                                                    | ix de référence Priv                                   | (Net                                                                                                   | •                |                    |                   |
| Vente : ##/U#-(010#)-(010#)-(020#)-(020#)-(090#)-(090#)-(100M<br>Achat : [#PU#-(RA05)-(RART)+(TEC0)+(TRSP)+#FIN#                                                                                                    | }-(1UUP)+#F(N#                                                                                                    | Valider                                                | ]                                                                                                    |                  |                    |                   |

<u>Grille des prix visible en commande :</u> permet d'afficher en saisie de commande sur l'onglet « Lignes » les grilles de tarifs quantitatifs articles.

<u>Utiliser uniquement les Tarifs de Base :</u> cette option permet de désactiver la recherche des tarifs et remises particulières afin d'optimiser les performances de calcul des prix et donc de la saisie des lignes de commande.

<u>Affichage des grilles de prix en nombre d'emballages :</u> cette option permet d'afficher les grilles de prix en tenant compte du niveau d'emballage paramétré et ainsi d'indiquer le prix pour un nombre d'emballages (exemple : 2,56 € unitaire à partir de 2 Caisses).

<u>Priorité au tarif sur la remise personnalisée s'il existe :</u> si dans certains cas, selon les règles d'application, un tarif personnalisé et une remise sont applicables successivement, on applique le tarif sans appliquer en plus la remise lorsque cette case est cochée.

<u>Priorité au tarif personnalisé sur les autres coûts :</u> si un tarif personnalisé existe, on n'applique pas les calculs d'autres coûts.

<u>Interdire les articles non tarifés :</u> permet d'interdire la saisie d'un article si aucun tarif différent de zéro n'existe.

**Date de référence calcul :** permet de déterminer quelle date de référence est utilisée pour l'application des tarifs. Deux choix : la **date de création de commande** ou la **date d'expédition prévue**.

#### Gestion sur quantité totale de la commande

Il est possible d'appliquer les conditions tarifaires et de remises de manière à prendre en compte la quantité totale de la commande.

Il est courant dans les métiers des vins et boissons de gérer une tarification quantitative basée non pas sur le nombre réel de cols vendus mais sur une équivalence tenant compte du volume unitaire de chaque contenant.

Cette fonction prévoit ces cas de figure.

#### Paramétrage société

L'activation de cette fonction est possible en fiche société, onglet « **Commande / Relance / Facturation** », sous-onglet « **Commande** ».

| 🕤 Désactivée | En unités équivalence transpo 👻 |
|--------------|---------------------------------|
| C Manuelle   | 🔽 Ne pas compter les gratuités  |
| Automatique  |                                 |

#### Mode d'activation

Si la fonction est **Désactivée**, il n'est pas possible d'appliquer ce type de règle sur les commandes.

En cas d'activation **Manuelle**, il est nécessaire de cliquer sur le bouton d'activation en bas à droite de la fenêtre après avoir saisi les lignes de commandes.

| ent   | <b>W</b> Remise Qté Totale |
|-------|----------------------------|
| n lot |                            |

Si l'activation est **Automatique**, le recalcul est effectué à la validation de manière systématique sur toutes les lignes de commandes.

#### Quantité de référence

Il est possible de choisir deux modes de calcul de la quantité de référence, à savoir :

- a) en nombre d'unités : nombre d'unités de la commande calculé dans l'onglet logistique quelle que soit la contenance de chacune
- b) en unités équivalence transporteur : nombre unités en prenant en compte les équivalences du transporteur positionné sur la commande (à défaut le transporteur 'ZZZ ')

A l'aide du paramétrage b), une bouteille de 75 cl sera considérée comme une unité vendue, un magnum de 150 cl comme deux unités vendues, une demi-bouteille de 37,5 cl comme une demi-unité vendue.

L'objectif du calcul **en unités équivalence transporteur** est de faire en sorte que les calculs de prix de vente sur quantité à la ligne ou au total de la commande tiennent compte de la quantité en équivalence paramétrée.

Ceci concerne, les coûts ainsi que les tarifs et remises personnalisées.

#### Prise en compte de gratuités

Si la case « Ne pas compter les gratuités » est cochée, les articles de la commande ayant un prix à 0 ne seront pas comptabilisés pour le calcul de quantité totale.

#### Paramétrage des équivalences transporteur

Ce paramétrage est réalisé dans la fenêtre de paramètres et libellés pour chaque transporteur spécifique et AUSSI éventuellement pour le transporteur «ZZZ » qui est pris par défaut.

| 🦉 Equivalence Tr | ansport             |                 |                         |             |
|------------------|---------------------|-----------------|-------------------------|-------------|
| Unité de vente : | 🔤 🖗 🛛 Trans         | sporteur :      | 9                       |             |
| Code Unité Vente | Libellé Unité Vente | Code Transporte | Libellé Transporteur    | Equivalence |
| 🕨 B37            | 0,375 L             | ZZZ.            | Transporteur par Défaut | 0.50        |
| B75              | 0,75 L              | ZZZ             | Transporteur par Défaut | 1.00        |
| BA1              | 1 L                 | ZZZ             | Transporteur par Défaut | 1.00        |
| BA3              | 1,5 L               | ZZZ             | Transporteur par Défaut | 2.00        |
| C30              | 30 L                | TR1             | Transporteur X ou Y     | 40.00       |
| C30              | 30 L                | ZZZ             | Transporteur par Défaut | 30.00       |
|                  |                     |                 |                         | ~           |
| Gérer S          | Créer               |                 |                         | Fermer      |

#### Règles de calcul de la quantité en équivalence Transport

- 1. Le calcul est effectué par recherche d'un enregistrement d'équivalence entre l'unité de vente de la ligne de commande et le transporteur spécifié sur la commande.
- Si la valeur d'équivalence est zéro, le programme prend en compte une quantité d'équivalence à zéro pour cette ligne
   → Quantité totale = Quantité totale + 0
- 3. Si aucun transporteur n'est précisé sur la commande, le programme recherche une équivalence pour le transporteur 'ZZZ'
- 4. Si un transporteur est précisé sur la commande mais qu'aucune ligne d'équivalence n'existe pour cette unité de vente, le programme effectue une

recherche sur le transporteur 'ZZZ' pour cette unité de vente

- 5. Si aucune ligne d'équivalence n'existe pour l'unité de vente en question, une équivalence de 1 pour 1 est affectée
- Pour les assortiments, seule la ligne entête est prise en compte. On utilise alors comme équivalence le nombre d'unités de tarification à renseigner sur l'onglet « Assortiment » de l'article. (voir ci-dessous)

Ces règles de calcul permettent de calculer le nombre d'unités de ventes de l'onglet « Logistique » en saisie de commande.

#### Cas des assortiments

Sur un assortiment il n'est pas facile de déterminer le nombre d'unités à prendre en compte (différents types d'unités de vente peuvent être combinées à des fournitures ou des articles unitaires).

Donc on est amené à ajouter dans la définition de l'assortiment le nombre d'unités représentées par celui-ci (prévoir de saisir des décimales : 3 maximum) :

| 😫 Gestion des articles                        |                              |                               |                               |                           |            |
|-----------------------------------------------|------------------------------|-------------------------------|-------------------------------|---------------------------|------------|
| N* Article : 1037                             |                              | Masquer dans les listes       | H A P PI                      |                           |            |
| Désignation 1 : COFFRET BORDEAUX 3 BT         | Désignation 2 :              |                               |                               |                           |            |
| Désignation 3 :                               | Millésime : 0                |                               |                               |                           |            |
| Unité vente : UN 😵 UNITE                      | Code Article : ZCO           | FF8 01 N                      | ombre de réponses : 13        |                           |            |
| Identification   Tarif/Divers   Droit et Taxe | Identification viti Critères | Conseil Images Statistiques   | Stock Emballage Assortiment   | Nomenclature   Historique | ]          |
| Gestion de l'assortiment 📃 Gestion du stoc    | sk sur l'entête et le détail | Equivalence transport : 3.000 | )                             |                           |            |
| IN* Article utilisé Désignation 1             | Désignation 2 Désignation    | on 3 Millésime                | Unité vente Quantité Valeur ( | unitaire Gratuité         | (Gratuité) |
| ▶ 1 607 ···· SAINT EMILION                    | ROUGE CHATEAU                | HAUT BRISSON 04               | B75 1                         | 1                         |            |
| 2 752 MEDOC                                   | ROUGE CHATEAU (              | CASTERA 02                    | B75 1                         | 1                         |            |
| 3 801 PESSAC LEOGNAN                          | ROUGE CHATEAU                | TRIGANT 01                    | B75 1                         | 1                         |            |
|                                               |                              |                               |                               |                           |            |
|                                               |                              |                               |                               |                           |            |
|                                               |                              |                               |                               |                           |            |
|                                               |                              |                               |                               |                           |            |
|                                               |                              |                               |                               |                           |            |
|                                               |                              |                               |                               |                           |            |
|                                               |                              |                               |                               | 3.0000                    |            |
|                                               |                              |                               |                               |                           |            |

Lors du calcul des prix sur assortiments, deux cas de figure possibles :

- Le paramétrage société donne la priorité à la ligne entête assortiment Dans ce cas, le prix de l'entête est déterminé selon la quantité globale de la commande et les lignes détails recalculées en conséquence
- 2) Le paramétrage société donne la priorité aux lignes détail assortiment Dans ce cas, le prix des lignes de détail est recalculé en fonction de la quantité totale de la commande, puis la valeur de l'entête assortiment est recalculé comme étant la somme des lignes

<u>Remarque :</u> la quantité en équivalence unité de vente transporteur ne dépend pas du transporteur de la commande dans le cas des assortiments. Quel que soit le transporteur de la commande, la quantité considérée sera celle précisée sur l'assortiment lui-même.

#### Paramétrage des Coûts, Tarifs et Remises personnalisés

Les quantités saisies sont exprimées en nombre d'unités de l'article sans changement par rapport au fonctionnement en unités de vente classique.

| 🗐 Gestion autres coûts (Clients)                                                   |                                                                                                    |                             |    |            |       |        |        |           |      |       |            |            |        |
|------------------------------------------------------------------------------------|----------------------------------------------------------------------------------------------------|-----------------------------|----|------------|-------|--------|--------|-----------|------|-------|------------|------------|--------|
| Coût : CQTY 😥 Coût quantitatif                                                     |                                                                                                    |                             |    |            |       |        |        |           |      |       |            |            |        |
| Tarif personnalisé Sélection standard Priorités de vente au niveau du paramétrage. |                                                                                                    |                             |    |            |       |        |        |           |      |       |            |            |        |
| Tous les clients                                                                   | Tous les clients  Tous les clients Tous les clients Tous |                             |    |            |       |        |        |           |      |       |            |            |        |
|                                                                                    |                                                                                                    |                             |    | _          | _     |        | -      |           |      |       | _          | _          |        |
| Glisser une en-tête de colonne ici pour grouper s                                  | ilon cette colonne                                                                                                    | DATE OF LET                 | AL |            |       | 0      | ~      |           |      |       | D 1 1      | D 1 1      |        |
| Tous le Designation principale Type                                                | Lode secondal                                                                                                    | C DUGNE 2000 CU             | NI | a Jour d M | ors o | ute >= | Montar | Lode Jour | MOIS | MILLE | Date de ci | Date de m  | Auteur |
| Article                                                                            | 523                                                                                                    | C.HHUNE 2006 CU aoc rouge o | 3  | 0          |       | 3      | 18.45  |           |      | 2009  | 15/01/2009 | 15/01/2003 | Admin  |
| Groupe                                                                             | tarifair BLE                                                                                                    | Boutelle                    | 3  | 0          |       | 51     | 0.69   |           |      | 2009  | 15/01/2009 | 15/01/2009 | Admin  |
| Groupe                                                                             | Carirair BLE                                                                                                    | Boutellie                   | 3  | 0          |       | 510    | 0.91   |           |      | 2009  | 15/01/2009 | 15/01/2009 | Admin  |
| Litoupe                                                                            | tarifair BLE                                                                                                    | Bouteille                   | 3  | U          | L     | 1080   | 1.24   |           |      | 2009  | 15/01/2009 | 15/01/2009 | Admin  |
| Groupe                                                                             | tarifair CUB                                                                                                    | Lubitainer                  | 3  | 0          | L     | 3      | 20.67  |           | U U  | 2009  | 15/01/2009 | 27/01/2009 | Admin  |
| Liroupe                                                                            | tanfair CUB                                                                                                    | Cubitainer                  | 3  | U          |       | 17     | 27.12  |           | , i  | 2009  | 15/01/2009 | 27/01/2009 | Admin  |
| Groupe                                                                             | tarifair CUB                                                                                                    | Cubitainer                  | 3  | 0          | 10    | 36     | 37.23  |           | ) (  | 2009  | 15/01/2009 | 27/01/2009 | Admin  |
|                                                                                    |                                                                                                    |                             |    |            | 1     |        |        |           |      |       |            |            |        |
| Créer Supprimer                                                                    |                                                                                                    |                             |    |            |       | ~      |        |           |      | 19    | ⊻alider    | Annuler    | Eermer |

Lors de la recherche par quantité totale, on utilise l'équivalence de l'article pour rechercher le prix d'une ligne, ainsi par exemple :

Supposons que sur une commande la quantité pour calcul de tarif est de 100, le transporteur est 'TR1'.

La ligne de commande 1 contient 2 cubitainers, mais en quantité totale on obtient 100/40 (40 étant l'équivalence entre l'unité de vente et le transporteur actuel), soit **2,50**.

Dans ce cas, le coût quantitatif applicable à partir de 3 unités sur l'écran ci-dessus pour les cubitainers n'est pas pris en compte.

Par contre une ligne de commande avec 24 bouteilles se verrait appliquer le coût pour une quantité supérieure à 61, soit 0,69 € par bouteille car la quantité totale de 100/1 (coefficient d'équivalent de la bouteille de 75 cl) = **100**.

Ces règles s'appliquent aux coûts, tarifs personnalisés et remises personnalisées gérés selon une règle de tranche de quantité.

#### Incidences en saisie de commande

Sur l'onglet « Logistique », sous onglet « Complément logistique », une rubrique « Equivalence transport » a été ajoutée afin de recevoir le calcul du nombre d'unités pour tarification en quantité totale.

| 🗐 Gestion de Commandes                                   |                                        |
|----------------------------------------------------------|----------------------------------------|
| C 09002232 N* Cii : 10147 NIJ                            | 37600 ST FLOVIER                       |
| En <u>t</u> ête Lignes Pied de page Logistique Documents |                                        |
| Nom 1 : 🔟                                                | Téléphone : 10 adresse 20294           |
| Nom 2 :                                                  | Portable : 📃 N° Exp : 09002232 😥 🧠 🛷   |
| Adresse (1): LES RAFFOUX                                 | Fax:                                   |
| Adresse (2):                                             | Mail:                                  |
| CP / Ville : 37600 😥 ST FLOVIER                          | Pays: FRA & FRANCE                     |
| Zone Exp. : DI 😥 DIVER                                   | Ordre tournée : N* vague : 1           |
| Incoterm : 📃 😥                                           | N° tournée : 09206                     |
| Transporteur : ZZZ 😵 Transporteur par Défaut             | Lieu Liv. UE : 📃 😥                     |
|                                                          | Type Transport : 📃 😥                   |
| Complément Livraison Complément Logistique               |                                        |
| Poids prévu : 79.48 Kg                                   |                                        |
| Nombre d'articles : 22                                   |                                        |
| Nombre de colis : 22<br>Base transport : 0.0795          |                                        |
| Unité vente : 84 Equivalence transport :                 | 82 Calcul auto 🗹                       |
|                                                          |                                        |
|                                                          |                                        |
| Créer 👔 Supprimer 🖂 🔸 🕨                                  | Imprimer Etiquettes Annuler Pre-Eermer |

Cette rubrique contient la somme des quantités prises en compte pour le calcul des prix et remises sur quantités totales.

#### Elle est modifiable par l'utilisateur.

Si l'utilisateur souhaite « forcer » la quantité pour appliquer un tarif plus avantageux à son client, par exemple, il peut saisir cette quantité à la place de celle calculée automatiquement.

La rubrique « Calcul auto » est alors décochée et toute modification de quantité dans les lignes de commande n'affectera plus cette quantité de référence.

Pour repasser en calcul automatique de la quantité « Equivalence transport », cocher à nouveau la rubrique « Calcul auto ».

#### Exemple de calcul :

Soit la commande suivante :

| 9  | B Gestion de Commandes                                   |           |                                                                  |        |         |           |                 |              |                       |         |               |
|----|----------------------------------------------------------|-----------|------------------------------------------------------------------|--------|---------|-----------|-----------------|--------------|-----------------------|---------|---------------|
| 0  | C 09002232 N* Ci; 10147 NIJ 37600 ST FLOVIER             |           |                                                                  |        |         |           |                 |              |                       |         |               |
| E  | En <u>t</u> ête Lignes Pied de page Logistique Documents |           |                                                                  |        |         |           |                 |              |                       |         |               |
|    | N*                                                       | N* Articl | Libellé Article                                                  | Code a | article | Qte Livré | Valeur unitaire | Prix Net TTC | Remise sur Qté totale | Gratuit | Emb 2 Qté A 🔺 |
|    | 1                                                        | 4         | NICOLAS DE LA SIRVENTIE ROUGE VINS DESCOMBE 0 30 L               | NS     | CU      | 2         |                 | 113.6800€    | Oui                   |         | CSB           |
|    | 2                                                        | 509       | BROUILLY CUVEE OR MAGNUM ROUGE CHATEAU DE LA CHAIZE 2006 1,5 L   | BROR   | CH 06M  | 4         |                 | 30.2200€     | Oui                   |         |               |
|    | 3                                                        | 454       | BEAUJOLAIS ROUGE VINS DESCOMBE 2006 0,75 L                       | BJR    | 06BT    | 12        |                 | 3.8300€      | Oui                   |         | VD3           |
|    | 4                                                        | 776       | MORGON ROUGE COTE DU PY 2007 0,75 L                              | MORE   | 0781    | 2         |                 | 0.0000€      | Oui                   | CAD     | VD3           |
|    | 5                                                        | 11        | BARQUETTE 40 BOUCHONS 0 UNITE                                    | BOU4   | ) ZZ    | 2         |                 | 7.5200€      | Oui                   |         | Z01           |
|    | > 6                                                      | 9999      | POUR TOUT PROBLEME DE LIVRAISON MERCI DE CONTACTER NOTRE TRANSPO |        |         |           |                 |              | Oùi                   |         |               |
| 11 |                                                          |           |                                                                  |        |         |           |                 |              |                       |         |               |

En paramétrage société il est indiqué de ne pas comptabiliser les gratuités.

Les équivalences existantes sont les suivantes :

23

| Jr | nité de vente :  | 🔜 🖗 🛛 Trans         | sporteur :        | 8                    |             |
|----|------------------|---------------------|-------------------|----------------------|-------------|
|    | Code Unité Vente | Libellé Unité Vente | Code Transporteur | Libellé Transporteur | Equivalence |
| •  | 805              | 0,05 L              | ZZZ               | Transporteur par Déf | 0.083       |
|    | B35              | 0,35 L              | ZZZ               | Transporteur par Déf | 1.000       |
|    | B70              | 0,70 L              | ZZZ               | Transporteur par Déf | 1.000       |
|    | B75              | 0,75 L              | ZZZ               | Transporteur par Déf | 1.000       |
|    | BA3              | 1,5 L               | ZZZ               | Transporteur par Déf | 2.000       |
|    | BA4              | 3L                  | ZZZ               | Transporteur par Déf | 3.000       |
|    | C10              | 10 L                | ZZZ               | Transporteur par Déf | 10.000      |
|    | C30              | 30 L                | ZZZ               | Transporteur par Déf | 30.000      |

Le transporteur dans l'onglet logistique est « ZZZ ».

Ligne 1 : 2 cubitainers de 30 litres (unité vente C30), donc équivalence =  $2 \times 30 = 60$ Ligne 2 : 4 magnums de 1,5 litres (unité vente BA3), donc équivalence =  $4 \times 2 = 8$ Ligne 3 : 12 bouteilles de 0,75 litre (unité vente B75), donc équivalence =  $12 \times 1 = 12$ Ligne 4 : 2 bouteilles de 0,75 litre (unité vente B75), donc équivalence =  $2 \times 1 = 2$ mais non comptabilisées pour le calcul des tarifs (paramétrage société) car les lignes sont en gratuité.

Ligne 4 : 2 article unitaires pour lesquels aucune équivalence n'est définie, donc équivalence de 1 pour 1 par défaut =  $2 \times 1 = 2$ 

## Soit au total 84 unités dont 82 utilisées pour le calcul de prix sur quantité totale.

Sur l'onglet « Logistique » :

| Complément Livraison | Complément Logistique                     |  |
|----------------------|-------------------------------------------|--|
| Poids prévu :        | 79.48 Kg                                  |  |
| Nombre d'articles :  |                                           |  |
| Nombre de colis :    | 22                                        |  |
| Base transport :     | 0.0796                                    |  |
| Unité vente :        | 84 Equivalence transport : 82 Calcul auto |  |

#### Cas particulier les devis

Cette option s'applique également sur les devis. Il est cependant nécessaire de bien comprendre son fonctionnement.

Elle ne peut être automatique et sera donc disponible manuellement si l'option est activée.

Lorsque le devis est transféré en commande, les prix des lignes de commande seront bloqués par défaut à tout recalcul sur quantité totale de la commande.

#### Structure de la table PERSONALCOST

#### PERSONALCOST (ventes) et PERSONALCOSTSUP (achats)

(en rouge les colonnes obligatoires pour un import) (en orange les colonnes obligatoires selon le contexte d'identifiant 1 et 2)

TFPIDPERSONALCOST Numéro de ligne chronologique

#### **TFPLINETYPE**

Type de ligne

- 1 Remise particulière
- 2 Tarif particulier
- 4 Autre coût
- 10 Commission représentant
- 11 Prix de revient

#### **TFPCODETAXE**

Code taxe/autre coût

Code commission ou autre coût

#### Valeurs identifiant niveau client (ou général)

| TFPINDENT1           | TFPID1CODE        | TFPID1NOCUS   | TFPID1CUS      | TFPID1REPRESEN    |  |
|----------------------|-------------------|---------------|----------------|-------------------|--|
|                      |                   | IOWER         | CATEGORI       | TANT              |  |
| 1 : tous les clients |                   |               |                |                   |  |
| 2 : Client           | Numéro client     | Numéro client |                |                   |  |
| 3 : Catégorie client | Code catégorie    |               | Code catégorie |                   |  |
| 4 : Représentant     | Code représentant |               |                | Code représentant |  |

| TFPINDENT1           | TFPID1CODE      | TFPID1CUSCL | TFPID1EXPZON    | TFPID1CUSCRIT  |
|----------------------|-----------------|-------------|-----------------|----------------|
|                      |                 | A00         | <b>E</b>        | LINAI          |
| 5 : Classe client    | Code Classe clt | Code Classe |                 |                |
| 6 : Zone expédition  | Zone expédition |             | Zone expédition |                |
| 7 : Critère 1 client | Code critère 1  |             |                 | Code critère 1 |

| TFPINDENT1            | TFPID1CODE     | TFPID1CUSCRI   | TFPID1CUSCRIT  | TFPID1CUSCRIT  |
|-----------------------|----------------|----------------|----------------|----------------|
|                       |                |                | LINAS          |                |
| 8 : Critère 2 client  | Code critère 2 | Code critère 2 |                |                |
| 9 : Critère 3 client  | Code critère 3 |                | Code critère 3 |                |
| 10 : Critère 4 client | Code critère 4 |                |                | Code critère 4 |

| TFPINDENT1            | TFPID1CODE     | TFPID1CUSCRI   | TFPID1CUSCRIT  | TFPID1EXPSORT  |
|-----------------------|----------------|----------------|----------------|----------------|
|                       |                | IERIAJ         | ERIAO          |                |
| 11 : Critère 5 client | Code critère 5 | Code critère 5 |                |                |
| 12 : Critère 6 client | Code critère 6 |                | Code critère 6 |                |
| 13 : Mode expédition  | Code mode exp. |                |                | Code mode exp. |

| TFPID1CODE        |                                 |  |
|-------------------|---------------------------------|--|
|                   | IFPIDICARRIER                   |  |
| Code transporteur | Code transporteur               |  |
|                   | TFPID1CODE<br>Code transporteur |  |

#### Valeurs identifiant niveau article (Tarifs, Remises, Commissions)

#### **TFPIDENT2**

Même fonctionnement que TFPIDENT1

- Tous les articles
- 2 Famille

1

- 3 N° Article 4
- Groupe Tarifaire 5
  - Critère 1
- 6 Critère 2
- 7 Critère 3 8 Critère 4
- Critère 5
- 9
- 10 Critère 6
- 11 Critère 7 Critère 8
- 12 13 Critère 9
- 14 Présentation (Millésime)
- 15 Taille (Unité Vente)
- 16 Propriétaire de la marque
- Groupe d'articles 17

TFPID2CODE Code valeur selon TFPIDENT2

TFPID2NOARTICLE, TFPID2ARTFAMILY, TFPID2ARTCOSTGROUP, TFPID2CRITERIA1, TFPID2CRITERIA2, TFPID2CRITERIA3, TFPID2CRITERIA4, TFPID2CRITERIA5, TFPID2CRITERIA6, TFPID2CRITERIA7, TFPID2CRITERIA8, TFPID2CRITERIA9, TFPID2ARTPRESENTATION, TFPID2ARTSIZE, TFPID2ARTOWNER, TFPID2ARTGROUP : Rubriques identifiant niveau article renseignées selon TFPIDENT2

**TFPNOCOSTIDENT** Numéro de tarif d'application (0=tous les tarifs ou N)

| TFPQUANTITY         | Quantité minimum d'application                                                                  |  |
|---------------------|-------------------------------------------------------------------------------------------------|--|
| TFPCODECONDITIONNEM | ENT Critère d'application par conditionnement « NE PAS UTILISER »                               |  |
| TFPCOMMENT          | Commentaire ou rubrique « CODE » sur tarifs et remises particulières                            |  |
| TFPDISCOUNTTYPE     | Type de valeur (si TFPLINETYPE=1 : remise )<br>1 : pourcentage<br>2 : valeur fixe               |  |
| TFPDISCOUNTVALUE    | Valeur de remise (taux ou montant)                                                              |  |
| TFPHTPRICE Prix H   | Г                                                                                               |  |
| TFPTTCPRICE         | Prix TTC                                                                                        |  |
| TFPNOSOCAUX         | Numéro de société de rattachement du tarif (0 = toutes les sociétés par défaut à l'importation) |  |
| TFPBEGINDATE        | Date début d'application (par défaut la date du jour d'importation)                             |  |
| TFPENDDATE          | Date fin d'application (par défaut le 31/12/2100)                                               |  |

| TFPBEGINDAY            | Jour début application Rubriques abandonnées                                                                              |  |  |
|------------------------|----------------------------------------------------------------------------------------------------|--|--|
| TFPBEGINMONTH          | Mois début application Rubriques abandonnées                                                                              |  |  |
| TFPENDDAY Jour fi      | AY Jour fin application Rubriques abandonnées                                                                             |  |  |
| TFPENDMONTH            | <ul> <li>Mois fin application Rubriques abandonnées</li> </ul>                                                            |  |  |
|                        |                                                                                                    |  |  |
| TFPYEARREF             | <del>Année de référence (0 = N-1, 1 = N, 2 =N+1)</del> Rubriques                                                          |  |  |
| abandonnées            |                                                                                                    |  |  |
|                        | Millésime de création de ligne (conservé en duplication de                                                                |  |  |
|                        | Date saisie                                                                                                    |  |  |
| TEPCREATOR             | Utilisateur créateur                                                                                                    |  |  |
| TFPDATELAST            | Date dernière modification                                                                                                |  |  |
|                        |                                                                                                    |  |  |
| TFPQUANTITYTYPEType of | de quantité<br>9 : article<br>1 : emballage 1<br>2 : emballage 2<br>3 : emballage 3<br>4 : emballage 4<br>5 : emballage 5 |  |  |
| TFPQUANTITYPRIORITY    | Priorité                                                                                                    |  |  |
| TFPNOCOSTIDENTREPL     | Numéro de tarif de remplacement                                                                                           |  |  |
| TFPPRICEREFMARGIN      | Prix de référence marge                                                                                                   |  |  |
| TFPMARGINRATE          | Taux de marge en %                                                                                                    |  |  |
| TFPMARGINAMOUNT        | Montant de marge unitaire                                                                                                 |  |  |
| TFPMARGINCOEF          | Coefficient de marge                                                                                                    |  |  |
| TFPCALCULABLE          | Tarif calculable (0=non, 1=oui par défaut)                                                                                |  |  |
| TFPAPPDISCOUNTPERS     | Application de remises personnalisées (0=non, 1=oui par défaut)                                                           |  |  |

### Paramétrage d'états

Il est possible de positionner sur un état les conditions tarifaires et de remises particulières à l'aide de transfonctions accessibles dans l'onglet Calc de ReportBuilder.

Par contre il est important de bien filtrer les types de lignes (TFPLINETYPE) voulues sur l'état selon le besoin.

Les fonctions suivantes sont accessibles :

#### DonneTFPIdent1Designation(pTfpIdent1);

Renvoie la désignation du type de critère 1. Par exemple « Tous les clients », « Client » ou « Critère 1 client »

#### DonneTFPId1CodeDesignation(pTfpIdent1, pTfpId1Code);

Renvoie le libellé du code critère 1 selon le type ci-dessus. Par exemple, si le critère 1 est de type « Client » cette fonction renvoie le nom du client.

#### DonneTFPId2CodeDesignation(pTfpIdent2, pTfpId2Code);

Renvoie la désignation du critère 2 de type article. Par exemple « Tous les articles », « Article » ou « Famille article ».

#### DonneTFPIdent2Designation(pTfpIdent2);

Renvoie le libellé du code critère 2 selon le type ci-dessus. Par exemple, si le critère 2 est de type « Article » cette fonction renvoie la désignation article.